VFR Vliegplan en moving map voor Microsoft Flight Simulator 9 en Microsoft Flight Simulator X

# **PLAN-G**

Door

## TIM ARNOT

## GEBRUIKSAANWIJZING

Auteurs: Jeff Schallenberg, Mont Saint-Hilaire, Quebec, Canada & Peter Dodds, Chester UK Manual Design & Editor: Peter Dodds, Chester UK Dutch translation: Harm Weistra, Stiens NL, Correcties Ab Vlas, Dronten NL. Plan-G Gebruikershandleiding versie 1.33 januari 2010 Nederlandse versie 1.332 november 2010.

## Inhoud

- 1. INLEIDING
- 2. KENMERKEN
- 3. VOORWAARDEN

#### 4. INSTALLATIE

4.1 installeren op een computer4.3 installatieproblemen

4.2 installeren op een Memory Stick

6.6.11 Plan Elevation box

## 5. OPSTARTEN PLAN G

#### 6. OVERZICHT

6.1 Google Map Opties

6.2 De Quick Access Toolbar

6.3 De Application Button

6.4 Global Options
6.4.1 De FS Display Tab
6.4.2 De FS Connection Tab
6.4.3 Het GPS Panel tabblad
6.4.4 Het tabblad Sounds
6.4.5 Locations Tabblad

6.5 Het lint menu's6.5.1 Home6.5.2 Map Settings6.5.3 Data.

6.6 Het Home lint in Detail.
6.6.0 Find
6.6.1 Reverse
6.6.2 Startpositie
6.6.3 Altitude
6.6.4 Airspeed
6.6.5 Winds
6.6.6 VFR / IFR
6.6.7 De knop Edit
6.6.8 De knop Frame
6.6.9 Bereik Rings
6.6.10 Expander Panel box

## 7. VLIEGPLANNEN

7.1 Het grafisch maken van een vliegplan7.1.1 Nieuw Vliegplan7.1.2 Vliegcondities7.1.3 Vertrek Airport7.1.4 Waypoints toevoegen

6.6.12 Connect/Disconnect
6.6.13 Map Panning Control
6.7 Het Map Settings lint in detail
6.7.1 Luchthavens
6.7.2 Navigatiehulpen
6.7.3 Gebruikerswaypoints
6.7.4 Lengte- breedtegraden
6.7.5 ILS
6.7.6 Eenheden
6.8 Het Data lint in Detail
6.9 De Data Expanders
6.9.1 Plan

6.9.2 Weer
6.9.3 GPS Panel
6.9.4 Descent Profiel Indicator
6.9.5 Traffic (andere vliegtuigen)
6.9.6 Trail Analyse
6.9.7 Informatie
6.10 Opties dropdownmenu (re muis knop)
6.10.1 Create User Waypoint

6.10.2 Display / verbergen Range Cirkels

6.10.3 QDM afstand en koers

6.10.4 Lock Infopaneel

6.11 Tool Tips

7.1.5 Save uw vliegplan 7.1.6 De Reversetoets

7.2 Vliegplannen maken door de invoer van vluchtgegevens.

7.2.1 Plaatsen van waypoints in tabelvorm vliegplan

7.2.2 Save uw vliegplan

- 7.3 Wijzigen van bestaande vliegplannen
- 7.3.1 Open vliegplan
- 7.3.2 Opslaan vliegplan als
- 7.3.3 Bewerken van een vliegplan

7.3.4 Het toevoegen van een nieuw waypoint aan het eind van een plan

- 7.3.5 Invoegen van een nieuw waypoint
- 7.3.6 Invoegen van een waypoint in de tabel vliegplan

7.3.7 verplaatsen en verwijderen Waypoints

7.3.8 Instellen van de actieve leg

- 7.3.9 Centrum op de kaart
- 7.4 Gebruikerswaypoints
- 7.4.1 Het maken van User Waypoints

7.4.2 Een nieuw door de gebruiker toegevoegd waypoint naar Vliegplan overzetten

7.4.3 Wijzigen van Gebruikerswaypoints

7.4.4 Wissen Gebruikerswaypoints

7.4.5 Het managen van de gebruikerswaypoint database

7.4.6 Importeren en exporteren Records

7.5 Gebruik van de knop 'Edit'

## 8. VERBINDING MET FLIGHT SIMULATOR

8.1 Flight Data Transfer

8.2 Communicatie protocollen

## 9. FLIGHT SIMULATOR EN PLAN\_G OP DEZELFDE COMPUTER

- 9.1 Verbinding met FS9
- 9.2 Aansluiten op FSX met SimConnect

9.2.1 verbinding met behulp van Pipe

9.2.2 Aansluiting met behulp van IPv4

9.2.3 Aansluiting IPv6 gebruiken

9.3 Aansluiten op FSX met FSUIPC

## 10 FLIGHT SIMULATOR EN PLAN\_G IN EEN NETWERK

N.B. Partieel opgenomen in deze handleiding. Zie verder voor de bijzondere koppeling in een netwerk de originele Engelstalige handleiding.

#### **12 AANHANGSELS**

12.1 Bijlage 1 - Ondersteuning

12.2 Bijlage 2 - Lijst van Bèta Testers

## 1. INLEIDING

Plan-G is het eerste Flight Simulator navigatie hulpmiddel dat gebruik maakt van de veel geprezen en veelzijdige Google Maps. Dit biedt vooral voor VFR-vluchten een veel fraaier beeld, zeg maar moving map, dan FSNavigator en/of FlightSimCommander. Immers, u heeft nu een fotografisch beeld met hoogtemeting ter beschikking. Een zonder meer fantastisch beeld.

Voor IFR vluchten met SID's en STAR's blijf je uiteraard FSC of FSNav gebruiken. Ook airways worden niet vermeld.

Tot nu toe werd gebruikt gemaakt van geëxtrapoleerde geografische gegevens van het Flight Simulator programma zelf met de beperkingen die dat met zich meebrengt. Nu kan elke informatie die bestaat in het enorme mondiale kaartsysteem van Google Maps opgenomen worden in uw vliegplannen en tijdens de vlucht kunt u huisje, boompje, beestje vliegen.

Vliegplannen kunnen grafisch bewerkt worden door waypoints naar nieuwe posities te slepen met de muis. Door de gebruiker gedefinieerde waypoints kunnen worden gemaakt "on the fly" tijdens het opstellen van een vliegplan. Plan-G draait als een web-stijl application met behulp van zijn eigen ingebouwde Internet Explorer browser.

Door de automatische vermindering van details bij wijziging van het zoomniveau blijft de invloed op de framerate zeer beperkt. Overigens is deze automatische vermindering weer met de hand te beperken en aan te passen aan uw eigen wensen.

Noot van de vertaler: Veel Engelse termen zijn gehandhaafd vanwege de aansluiting met het programma Plan-G.

## 2. EIGENSCHAPPEN

Google Maps-interface voor rijke topografische en satelliet details biedt

• Een afbeelding van het luchtruim, luchthavens en navigatiehulpmiddelen op de kaart (vanuit de FlightSim gegevens)

- Een configureerbare mate van gedetailleerdheid (weergegeven objecten) voor elke zoominstelling
- Verticale Route met informatie omtrent de hoogte AGL (vereist extra DEM te downloaden)
- Volledig aan te passen vliegplannen, die kunnen worden opgeslagen in FSX of FS9 formaat
- Bestaande FS vliegplannen die geladen kunnen worden
- Reverse vliegplanning door middel van een klik met de muis
- Print mogelijkheid van de kaart, plan en Pilot's Log

• Aanpasbare database voor gebruiker waypoints, visuele referentie punten (VRPs ), landingsbanen etc., vooral interessant voor VFR waypoints rond bijv. Schiphol.

(Extra Gebruikers Waypoints, door komma's gescheiden tekst/excel bestanden kunnen worden geïmporteerd).

Aansluiting met zowel FSX als FS9

- Vliegtuig informatie over vliegroutes, verkeer, weer etc., wanneer aangesloten op FSX of FS9
- De opslag van vliegroutes, die kunnen worden weergegeven voor latere analyse bijv. bij een vliegrally.
- Configureerbare afstandsringen, die afstand of vliegtijd tonen
- De mogelijkheidtot voor uitvoering op een tweede monitor of op een netwerk-pc

#### 3. VOORWAARDEN

#### NB. Voor deze software is vereist .NET Framework v3.5: SP1

Let wel: Het gehele Service Pack 1 moet geladen worden, niet alleen Net v3.5 !.

Gebruikers van Windows XP of Windows Vista moeten dit downloaden.

Controleer eerst of SP1 al op uw PC aaanwezig is !

http://www.microsoft.com/Net/Download.ASPX

DotNet 3.5 SP1 is opgenomen in Windows 7 en dus is de download als hierboven vermeld niet vereist voor dat besturingssysteem.

Plan-G vereist een actieve internetverbinding om te functioneren.

## 4. INSTALLATIE

#### 4.1 Plan-G op computer installeren

Dit is zeer eenvoudig. Download de nieuwste versie van het TA Software Forum http://www.tasoftware.co.uk/forum. Unzip het gedownloade zip-bestand in een tijdelijke map van uw keuze. Plaats de daaruit voortvloeiende Plan-G map op een plaats naar keuze op uw pc. U kunt ook een icoon op het bureaublad opslaan door rechts te klikken in Plan-G.exe en het selecteren van "Send to ..." uit het dropdown-menu en vervolgens Bureaublad te kiezen. De snelkoppeling wordt weergegeven met de karakteristieke gele vliegtuig icoon. NB Vista en Windows 7-gebruikers moeten G-Plan- niet in Program Files, Program Files (x86), of de Windows-mappen zetten, omdat deze besturingssystemen G-Plan kunnen blokkeren. Zie de readme voor verdere details.

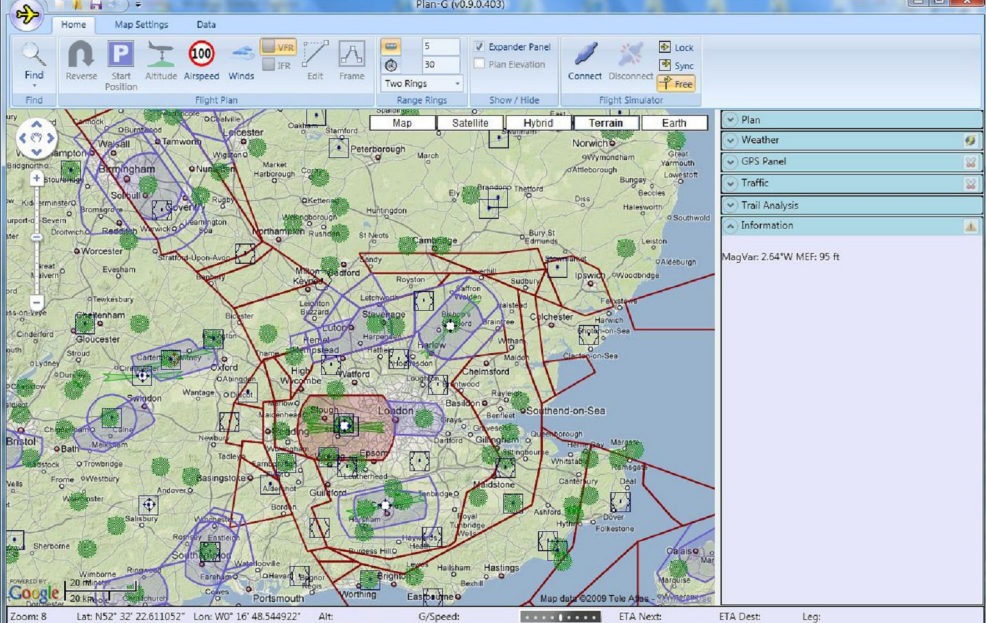

Fig. 4.01 Het Plan-G User Interface bij het opstarten.

Als u software hebt geïnstalleerd van een eerdere versies dan het te laden plan, dan deze eerst verwijderen (door te verwijderen of het hernoemen van de map) voordat u de nieuwste versie installeert. Als u zelfgemaakte gebruikerswaypoints in de oude versie van Plan-G hebt gemaakt, die u wilt behouden, dan moet u ze exporteren naar een csv-bestand (zie rubriek 7.4.6) voordat u de nieuwe versie van Plan-G installeert, vervolgens opnieuw importeren zodra u eenmaal de nieuwe release hebt geïnstalleerd.

Handige tip: Waarom niet een back-up van uw gebruikerswaypoints als een CSV-bestand bij te houden in een aparte map van Plan-G om te vermijden dat ze per ongeluk worden overschreven, wanneer u een nieuwe versie installeert? Met elke nieuwe versie, moet u anders de database steeds opnieuw opbouwen. Een waarschuwing om dit te doen wordt weergegeven voor u de eerste Plan-G installatie start.

#### 4.2 Memory Stick.

U kunt G-Plan ook installeren op een USB memory stick.

#### 4.3 Installatieproblemen.

Van groot belang: zorg dat in INTERNET EXPLORER, via menu: EXTRA, INTERNETOPTIES, GEAVAN-CEERD, onder webpagina's, "foutopsporing in scripts uitschakelen (Internet Explorer)" en de volgende "foutopsporing in scripts uitschakelen (Overige)" aangevinkt zijn! Verder kan een virusprogramma nog wel voor problemen zorgen en ook de firewall. Gebruik "ClearAllSetting.exe" of "MapReset.exe" om alles te resetten.

## 5. OPSTARTEN PLAN G

De eerste keer dat u Plan-G opstart zal worden gevraagd een interne database op te bouwen. Om dit te doen, gaat u naar het menu Data en klikt op de Build FSX icoon of Build FS9 icoon. Als u zowel FS9 en FSX geïnstalleerd hebt, kunt u een database bouwen voor beide FS-en, en schakelen tussen beide.

Indien één van beide FS-en niet is geïnstalleerd, zal de Build-FS database voor die sim grijs worden weergegeven.

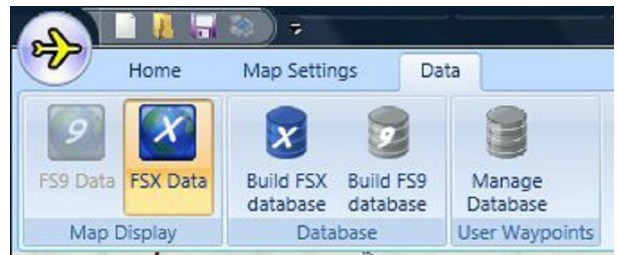

#### Fig. 5.01 Database Bouw Opties

In het voorbeeld hierboven is alleen FSX is geïnstalleerd op die pc. Als FSX of FS9 is geïnstalleerd op een aparte netwerkcomputer, moet u de instructies in hoofdstuk 10 van deze handleiding "Flight Simulator en Plan- G op verschillende computers" raadplegen. U kunt snel controleren of een database bestaat. Als een van beide (of beide) van de actieve versie iconen een oranje achtergrond heeft, dan is een database op de pc voor die Sim versie beschikbaar.

## 6. OVERZICHT

De grootste deel van het scherm wordt ingenomen door de kaart. Als u al gewend bent aan Google Earth wordt het heel vertrouwd. Linksboven zijn pan- en zoomgereedschappen opgenomen en boven rechts de gebruikelijke Google maps opties.

#### 6.1 Google Maps Opties

|     |           | 2000   |         |       |
|-----|-----------|--------|---------|-------|
| Мар | Satellite | Hybrid | Terrain | Earth |
|     |           |        |         |       |

Fig. 6.01 De Standaard Google Maps hulpmiddelen worden gebruikt (op de kaart in het Nederlands weergegeven)

Kaart (MAP) Deze toont plaatsen, wegen, rivieren, straatnamen als u ver genoeg inzoomt, enz.,

**Satelliet** (Satellite) Uiteraard toont dit satellietfoto's van de hele aarde, maar als u inzoomt is de mate van detail sterk verschillend. In het Verenigd Koninkrijk en Nederland, kunt u gemakkelijk inzoomen tot te identificeren individuele gebouwen.

Hybrid (Beide) Straatnamen, namen van wegen, steden, enz. zijn gelegd over de basis-satelliet foto's.

**Terrain** (Terrain) Deze opvatting is waarschijnlijk het meest nuttig voor sim piloten wat betreft de hoogte boven het terrein als de identificatie van de hoogte belangrijk is. Steden, wegen, rivieren meren enz., zijn minimaal getoond. Contouren zijn weergegeven op 200 meter intervallen. Als u met de muis over de kaart gaat, wordt onder Information de elevation getoond.

**Earth** Als Google Earth al op uw PC geïnstalleerd is, dan kan deze plugin worden benaderd vanuit deze optie. Hebt u Google Earth niet geïnstalleerd, dan wordt u gevraagd of u dit wilt installeren.

#### 6.2 De werkbalk Snelle toegang

Deze werkbalk bevat vijf items:

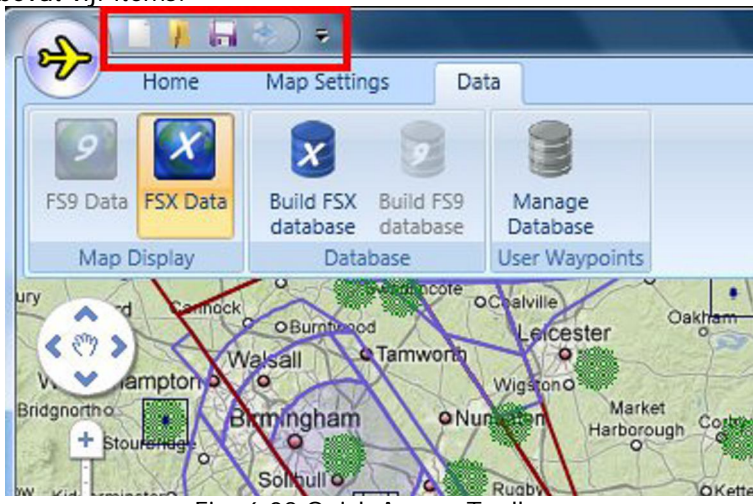

Fig. 6.02 Quick Access Toolbar

Van links naar rechts:

De "Blanco pagina" icoon - Wist alle elementen van een vliegplan uit het geheugen, zodat een nieuwe start kan worden gemaakt.

De "Open Bestand" Icon - Opent een bestaand Vliegplan.

De "Floppy Disc" Icon - Slaat het plan op dat momenteel wordt gemaakt, compleet of niet. Na het opslaan kan de bouw van het vliegplan gewoon verder gaan.

De "Printer" Icon - Drukt het momenteel geladen vliegplan af.

De "Pijl omlaag" Icon – door op dit pictogram te klikken verschijnt er een klein dropdown menu met twee keuzes

- "Onder het lint weergeven" Plaatst deze kleine menubalk onder het grote lint menu en

- "Minimaliseer het lint" Door op deze optie te klikken wordt het lint volledig verborgen. De lint functies zijn niet steeds nodig, dus het minimaliseren van het lint vermindert niet persé uw opties, maar biedt wel extra ruimte op het scherm. Het herstellen van het lint in beeld: Klik weer op het pijl-pictogram en klik op de tekst en het lint is weer terug.

6.3 De Application Button (knop)

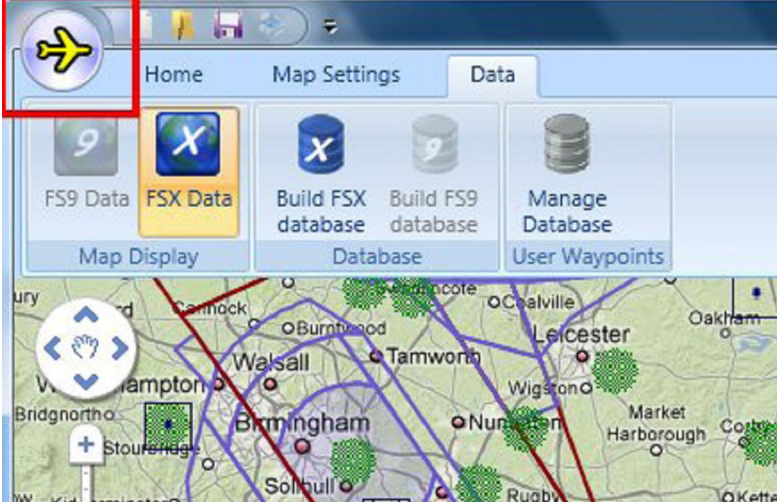

Fig. 6.03 De Application Button

Als u klikt op het gele vliegtuigje (dat is de Application Button) en vervolgens op nieuw vliegplan om een nieuw plan te maken, open vliegplan om een bestaand vliegplan te laden, save om een vliegplan op te slaan of sla het vliegplan op onder een andere naam.

De "Opslaan als" optie kunt u kiezen om een bestand op te slaan als een **FS9 bestand** of een **FSX bestand**. Merk op dat de FS9-planner waypoints behandelt als kruispunten. Hoewel de gebruikerswaypoints kunnen worden toegevoegd aan FS9 vliegplannen, kunnen ze in Plan-G niet direct worden toegevoegd aan een vliegplan in FS9. Aan de linkeronderkant is de knop printen geplaatst.

Er zijn drie print opties:

- om de kaart af te drukken

- om het vliegplan of
- om de hoogte af te drukken.

U kunt elke afdruk in voorbeeld bekijken en pagina parameters instellen voordat u afdrukt, bijvoorbeeld paginagrootte; paginabreedte etc. U kunt ze natuurlijk ook allemaal printen, maar ze komen wel apart uit de printer.

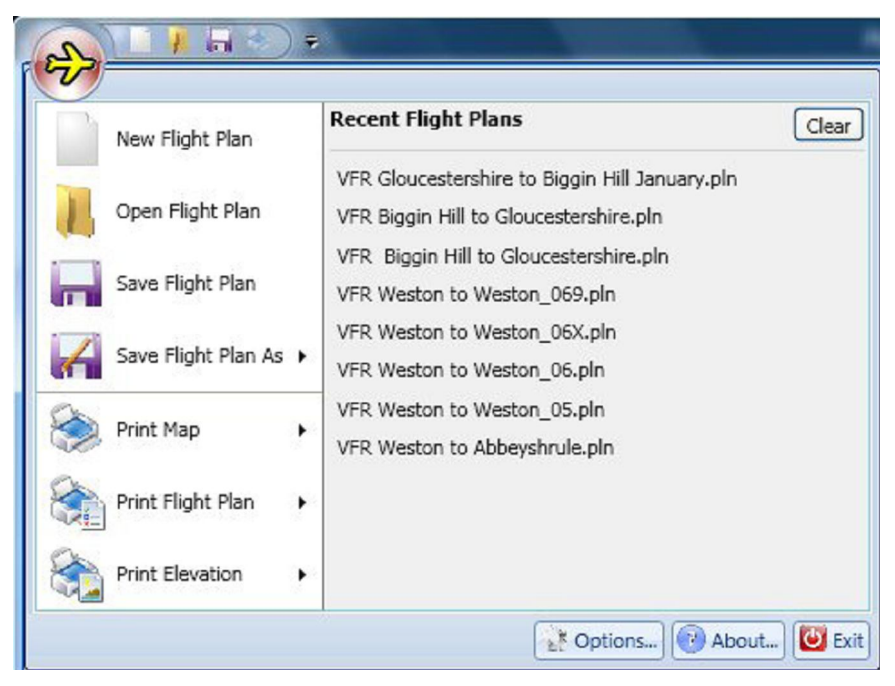

Fig. 6.04 De Application Knopopties

#### 6.4 Global Options

Door op de Application Button te drukken (zoals beschreven in 6.3 hierboven) worden er drie extra knoppen aan de onderkant getoond:

- Options
- About Plan-G
- Exit

Selectie "Exit" sluit Plan-G.

Selectie "About..." vertelt u welke versie van Plan-G u gebruikt.

Selectie "Options" opent een venster Opties met verschillende tabbladen voor verschillende dialoog vensters. Het "FS Display" venster wordt standaard geopend. Hier kunt u Plan-G configureren door de te tonen of te verbergen objecten van de verschillende elementen van FS op basis van uw eigen voorkeur te kiezen.

|                 | GPS Panel             | Sounds    | Loca            | tions |
|-----------------|-----------------------|-----------|-----------------|-------|
|                 | FS Display            |           | FS Connectio    | n     |
|                 | User Aircraft         |           |                 |       |
|                 | Display               |           | Show trail      |       |
|                 | Sync: 💿 Free 🔘 Syr    | nc 🔘 Lock | Log trail       |       |
|                 | Refresh rate (seconds | 10        | Magenta         |       |
|                 | Show waypoint ale     | rts       | Line Width: 1 🔹 |       |
|                 | AI Aircraft           |           |                 |       |
| S Thomas        | Display Moving        | Parked    | Show trail      |       |
| The phane party | Range (Km) 50         |           | Log trail       | _     |
|                 | Defeash mbs (second   | 10        | Red             |       |
| 11-2            | Refresh rate (seconds | 5) 10     | Line Width: 1   | -     |
| Share of        | Weather               |           |                 |       |
| Anna and        | Display Nearest We    | eather 📃  | Update Local    |       |
|                 |                       | -         |                 |       |

Fig. 6.05 FS Beeldscherminstellingen

#### 6.4.1 Het FS Display Tabblad

Dit behoeft weinig toelichting. Je kunt de standaardinstellingen handhaven, maar als het druk wordt bijvoorbeeld, kunt u het schermoverzichtelijker maken door het uitschakelen van de AI-vliegtuigen, van de geparkeerde vliegtuigen, of van de bandbreedte waarbinnen ze worden weergegeven. Het bovenste linker vakje toont uw eigen vliegtuig. Het derde de AI vliegtuigen.

Een belangrijke optie, die niet standaard is ingesteld, is de mogelijkheid om uw "parcours" of dat van een ander te volgen (zo kunt u het parcours van een ander beoordelen bij een puzzeltocht!). U kunt de kleur en lijndikte instellen als die standaard niet naar wens is. Ook niet standaard ingesteld is de mogelijkheid om uw parcours voor toekomstige analyse op te slaan. In de praktijk kunt u dan naderhand zien of het vluchtprofiel, dat u daadwerkelijk vloog, overeenkomt met de versie van het vliegplan! U kunt precies hetzelfde doen voor de AI of online vliegtuigen.

Bijvoorbeeld, als u een puzzeltocht vliegt met meerderen, kunt u zien wie bijvoorbeeld de derde marker miste!

De drie keuzes Free, Sync en Lock beschrijven hoe het gele gebruiker vliegtuig zich gedraagt ten opzichte van de kaart of eigenlijk andersom!

De tooltips beschrijven precies het gedrag in elk geval:

- free: de kaart en de vliegtuigen worden niet gesynchroniseerd. U kunt de kaart verschuiven waarheen u maar wilt en het zal niet worden gesynchroniseerd met het vliegtuig. Als u de kaart niet verplaatst zal het vliegtuig "van de kaart afvliegen".
- sync: de kaart zal bewegen zoveel als nodig is om het eigen vliegtuig **zichtbaar** te houden op het scherm. U kunt de kaart verplaatsen, maar het zal, als de kaart ververst wordt (10 seconden is de standaard, maar dat kan worden gewijzigd in het FS-display) het vliegtuig weer centraal plaatsen.
- lock: Het gebruiker vliegtuig blijft in het **midden** van de kaart. De kaart wordt opnieuw gecentreerd rond het eigen vliegtuig bij elke refresh.

Dit kan Plan-G's prestaties negatief beïnvloeden op sommige minder krachtige computers. Als het "Toon waypoint alerts" vakje is aangevinkt, wordt een waarschuwing weergegeven vóór het bereiken van het volgende waypoint op uw vliegplan.

Het aangevinkte "Display Dichtstbijzijnde Weer" vakje haalt het weer vanFS9 of FSX (die kunnen het op hun beurt van een online systeem ophalen, bijvoorbeeld als FSX is ingesteld voor Jeppesen, dan is dat het weerstation waarvan de gegevens worden weergegeven).

"Update Local" updates Plan-G met de weerinstelling van FS bij de locatie van de gebruiker indien aangesloten op een online weerdienst.

#### 6.4.2 Het FS Connection Tabblad

Er zijn een aantal belangrijke configuratieopties op dit tabblad. Ze worden en detail toegelicht voor de verschillende aansluitmogelijkheden in hoofdstuk 8 "Connection met de Flight Simulator". De volgende tabel is een eenvoudig overzicht van de meest gebruikte van deze opties.

| FS9              | FS9 & Plan-G op<br>dezelfde PC | FS9 &<br>Plan-G in<br>een net-<br>work |
|------------------|--------------------------------|----------------------------------------|
| Verbinding met   | Auto/FSUIPC                    | FSUIPC                                 |
| Network Mode     | Niet in gebruik                | Niet in ge-<br>bruik                   |
| FSX Computer     | Niet in gebruik                | Niet in ge-<br>bruik                   |
| Server Port/Pipe | Niet in gebruik                | Niet in ge-<br>bruik                   |

| FSX              | FSX & Plan-G op<br>de zelfde PC | FSX & Plan-G op<br>een netwerk met<br>Simconnect                           | FSX & Plan-G op<br>een netwerk met<br>FSUIPC |
|------------------|---------------------------------|----------------------------------------------------------------------------|----------------------------------------------|
| Verbinding met   | Auto                            | Auto of SimConnect                                                         | FSUIPC                                       |
| Netwerk Mode     | Niet in gebruik                 | IPv4 (Win. XP)<br>IPv6 (Vista/W7)                                          | Niet in gebruik                              |
| FSX Computer     | localhost                       | IP Address<br>(192.168.0.2 etc)<br>Moet overeenkomen<br>met Simconnect.xml | Niet in gebruik                              |
| Server Port/Pipe | Niet in gebruik                 | Range 4500 to 4510<br>Moet overeenkomen<br>met Simcon-<br>nect.xml         | Niet in gebruik                              |

#### 6.4.3 GPS Panel Tabblad.

Met het GPS-panel tabblad kunt u het instrumentenpaneel configureren van de virtuele gebruiker, dat verschijnt wanneer Plan-G is aangesloten op een actieve FS sessie (zie paragraaf 6.9.3). Het heeft niets te maken met een GPS-instrument in een vliegtuig.

| Stoptions             |                                              | X                                                                             |
|-----------------------|----------------------------------------------|-------------------------------------------------------------------------------|
|                       | FS Display                                   | FS Connection                                                                 |
| and the second second | GPS Panel                                    | Sounds Locations                                                              |
| and a starting        | Air Speed Indicator                          | VNAV<br>Target Altitude:                                                      |
| and the second second | Max Airspeed 200 Kts.                        | 1000 ft Above Waypoint 👻                                                      |
|                       |                                              | Target Position:                                                              |
|                       | Course Deviation<br>CDI Sensitivity:<br>Auto | 3 nm Berore Waypoint →<br>VNAV Profile:<br>500 ft/min<br>Waypoint/ETE Display |
|                       |                                              | Upper: Distance to Waypt   Lower: ETE Destination                             |
|                       |                                              | Cancel OK                                                                     |

#### Fig. 6.06 Global Options GPS Panel

Max Airspeed: dit bepaalt het weer te gegeven bereik (0 tot <value>) van de vliegsnelheidsmeter op het PGS panel.

CDI gevoeligheid: dit is de koers afwijking die wordt getolereerd voor Plan-G de CDI aanwijzer zal updaten.

De keuzes zijn (afwijking van vliegplan):

• Auto

- 5 nm
- 1,25 nm
- 0,5 nm

VNAV Doelen \ VNAV Profiel:

VNAV staat voor verticale navigatie, beter bekend bij degenen die hoog vliegen en die moeten plannen hoe snel en wanneer je gaat dalen, dan bij de VFR vlieger die veelal op 2000 voet vliegt.

IFR piloten moeten dalen met een snelheid van niet minder dan 500 meter per minuut, dus het daalprofiel is belangrijk. Deze parameters bepalen waar en wanneer Plan-G haar waarschuwing t.a.v. het dalen aan de piloot kenbaar zal maken.

#### Waypoint / ETE Display:

Deze twee selecties geven aanvullende informatie die plan-G aan de bovenkant en onderkant van de GPS paneel plaatst. Keuzes zijn:

• Afstand tot Waypoint

• ETE (Estimated Time En Route) naar bestemming (hoe lang duurt het vanaf hier naar de eindbestemming)

• Tijd tot waypoint • tijd tot het waypoint is bereikt.

#### 6.4.4 Het tabblad Sounds

|                | FS Display          | FS         | Connection  |  |
|----------------|---------------------|------------|-------------|--|
|                | GPS Panel           | Sounds     | Locations   |  |
|                | VNAV Profile Alerts |            |             |  |
|                | C:\Windows\Media    | notify.wav | Browse Test |  |
|                | Waypoint Alerts     |            |             |  |
| and the second | C:\Windows\Media    | notify.wav | Browse Test |  |
|                |                     |            |             |  |
|                |                     | Cancel     | ок          |  |

Fig. 6.07 Global Options Sounds Panel

U kunt ervoor kiezen om alert (waarschuwings) geluiden af te spelen voor twee situaties wanneer uw aandacht voornamelijk op een andere taak is gericht. In een VNAV profiel, klinkt die een minuut voor Top Of Descent, en ook als u meer dan 500ft boven of onder uw target hoogte zit. Het waypoint alert geluid klinkt ongeveer 30 seconden voor het bereiken van een waypoint. U kunt akkoord gaan met het standaard Windowsgeluid (geïllustreerd in Fig. 6.07 boven) of kies uw eigen geluiden , mits Plan-G is verteld waar deze te vinden zijn.

#### 6.4.5 tabblad Locations (één computer).

|         | FS D                | isplay   | FS              | 5 Connection |
|---------|---------------------|----------|-----------------|--------------|
|         | GPS Pan             | el       | Sounds          | Locations    |
|         | FSX<br>Program:     | E:\FSX   |                 | Browse       |
| S Prime | FSX<br>Scenery.cfg: | C:\Progr | amData\Microsof | Browse       |
|         | FS2004:             |          |                 | Browse       |

Fig. 6.08 Global Options Locaties

| Stoptions             |                                                                                                    |                     | [X]                              | • Weather                                     |
|-----------------------|----------------------------------------------------------------------------------------------------|---------------------|----------------------------------|-----------------------------------------------|
|                       | FS Display                                                                                                    | FS (                | Connection                       | GPS Panel                                     |
|                       | GPS Panel                                                                                                    | Sounds              | Locations                        | ✓ Traffic                                     |
|                       | 🌮 Open                                                                                                    |                     |                                  | Tesil Anaberic                                |
| and the second second | Compute                                                                                                    | er 🕨 FlightSim (E:) | • • • •                          | Search P                                      |
| Martin State          | 🌗 Organize 👻 🏢 Views                                                                                                    | 👻 📑 New Folde       | ti                               | 9                                             |
|                       | Favorite Links                                                                                                    | Name                | Date modified                    | Type Size                                     |
| 5-2-                  | Documents                                                                                                    | 🔰 FSX               | 26/12/09 12:40                   | File Folder                                   |
|                       | <ul> <li>Bocuments</li> <li>Recent Places</li> <li>Desktop</li> <li>Computer</li> <li>Recently Changed</li> <li>Pictures</li> <li>Music</li> <li>Searches</li> <li>Public</li> </ul> | FSX Mods            | 04/10/08 16:26<br>04/10/08 21:03 | File Folder<br>File Folder                    |
| Dink                  | Folders                                                                                                    | •                   | m.<br>T                          | Flight Simulator X (fsx exe) (fs  Open Cancel |

Fig. 6.09 Locatiebepalen van FSX.exe en de scenery.cfg.

Het tabblad Locations maakt het Plan-G mogelijk de de FS-bestanden te lokaliseren die zij nodig heeft om de interne database op te bouwen van de vliegvelden, bakens en andere navigatie middelen en om te communiceren met flight simulator, hetzij op dezelfde computer, hetzij op een andere computer in een netwerk. De twee mappen die Plan-G nodig heeft zijn:

• De FS directory (standaard C:\Program Files\Microsoft Games\(FS9 of FSX), maar vaak veranderd door FS gebruikers tijdens de installatie van FS).

• de map met het FS scenery's configuratie bestand (scenery.cfg).

- Voor gebruikers van Windows XP is dit meestal: C:\Documents and Settings\<user name>\Application Data\Microsoft\FSX

- Voor gebruikers van Windows Vista is dit

meestal:C:\Users\<username>\AppData\Roaming\Microsoft\FSX

- Voor gebruikers van Windows 7 is dit: C:\Program Files\Microsoft Games\Flight Simulator9\

In de meeste gevallen zullen deze mappen gevonden worden op de "standaard" locaties en zal Plan-G in staat zijn om automatisch de juiste locatie te lokaliseren, maar als uw FS-installatie afwijkt van de standaard, moet uw Plan-G hier naar verwijzen.

#### Netwerkcomputers,

De eenvoudigste manier om Plan-G een in het netwerk opgenomen computer te laten vinden is "to map" een netwerkschijf naar de plaats van FSX.exe. Om te mappen(=koppelen) doe het volgende:

1. Open "Deze Computer"

2. Klik op het menu Extra en klik vervolgens op Map Network Drive.

3. Als u dit niet ziet in het menu Extra , druk op ALT.

4. In de lijst van de schijven, klik op een drive letter.

5. U kunt kiezen uit alle beschikbare letters. Vanaf Z:\ werken en van achteren naar voren wordt aanbevolen voor netwerkstations, alleen om verwarring te voorkomen met de "normale" harde schijven, dvd-stations, enz., die starten vanaf C:\.

6. In het vak Map typt u het pad van de map of de computer of klikt op Bladeren om de computer of de map te vinden.

7. Bij elke keer, dat u inlogt op uw systeem, selecteert u "Opnieuw verbinden" bij aanmelden en schakelt dit in.

8. Klik op Voltooien.

9. Uw computer is nu aangesloten, of toegewezen, aan een netwerkdrive.

Dus als u eenmaal met succes een netwerk schijf, zeg Z: \ hebt aangemaakt, die verwijst naar de netwerk locatie, bijvoorbeeld: //PC01\C:\Program Files\Microsoft Games\FSX, hoeft u alleen maar Z:\ in te voeren in het FSX Programma: dialoog vakje.

In het voorbeeld pad hierboven is PC01 de naam van het netwerk van de FSX PC. U moet de naam van het netwerk van **uw** FSX PC invoegen. U kunt het proces herhalen door een andere netwerk drive Y:\ te verwijzen naar de locatie van Scenery.cfg, meestal in een locatie zoals hierboven beschreven in de paragraaf over de locaties voor een enkele computer.

U kunt natuurlijk ook steeds het volledige pad invoeren naar de bewuste locaties, maar daardoor is er meer kans op typefouten dan met de hiervoor vermelde netwerk drive-methode. Andere FStoepassingen maken vaak ook gebruik van netwerkschijven.

De standaard paden in Windows XP en Windows Vista zijn verschillend, dus wees voorzichtig met het naar de juiste locatie verwijzen. In tegenstelling tot het opzetten van locaties op een enkele PC, kan Plan-G niet automatisch FSX vinden in een netwerk, dus is het belangrijk dat u G-Plan naar de juiste locaties op uw FS PC verwijst.

#### 6.5 Het lint Menu

Er zijn drie lint menu's, selecteerbaar door te klikken op de tabbladen boven het lint:

Home;

Map Setting;

Data.

De lint menu's kunnen worden geminimaliseerd door te klikken op de kleine pijl-omlaag op de bovenste werkbalk of door dubbel te klikken op één van de menu-optie labels. Het herstellen van de lint bar: dubbelklik nogmaals op één van de menu-opties. (Zie ook paragraaf 6.2 hierboven.)

#### 6.5.1 Home.

Dit lint bevat een groot aantal opties die volledig beschreven worden in paragraaf 6.6 hieronder.

| a    | 1 6     |                     |          | 100      |       |      | 1     |       | Plan-G    | (v0. | 9.0.403)       |                    |
|------|---------|---------------------|----------|----------|-------|------|-------|-------|-----------|------|----------------|--------------------|
| Y    | Home    | Map Set             | tings    | Data     |       |      |       |       |           |      |                |                    |
| Q    | 0       | P                   | T        | 100      |       | 1    | A     | •     | 5         |      | Expander Panel | 🖌 💥 🕑 Lock         |
|      |         |                     | -        | 0        | IFR.  | ď    |       | ٢     | 30        |      | Plan Elevation | Sync 💽             |
| Find | Reverse | Start /<br>Position | Altitude | Airspeed | Winds | Edit | Frame | Two R | ings      | *    |                | Connect Disconnect |
| Find |         |                     |          | Flight F | lan   |      |       | Rar   | nge Rings |      | Show / Hide    | Flight Simulator   |

#### 6.5.2. Map Settings.

Fig. 6.11 Kaartinstellingen Ribbon

Dit lint toont de items die worden getoond in de standaard instelling. Meerdere keuzemogelijkheden zijn mogelijk.

#### 6.5.3 Data.

Dit is het lint waarmee u

• de database voor zowel FS9 of FSX maakt

de simulator versie selecteert die verschijnt op de kaart en waarvoor u een vliegplan wilt maken
de gebruikers waypoint database beheert.

Deze opties zijn uiteraard alleen beschikbaar voor de simulator versie(s) die u hebt geïnstalleerd. Iedere beschikbare database is aangegeven door het betreffende icoon in een sterke kleur blauw kleur voor FSX en grijs voor FS9 weer te geven. De pictogrammen worden weergegeven in dezelfde kleuren, maar verbleekt als een database niet beschikbaar is voor deze simulator versie. Welke simulator versie wordt vertoond, is afgebeeld met een oranje achtergrond.

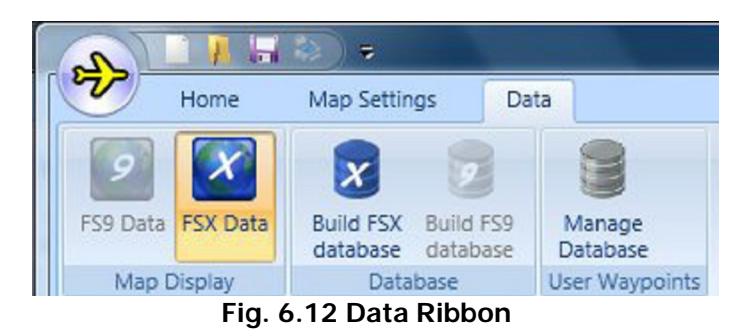

Verdere details over hoe de opties kunnen worden gebruikt worden gegeven in punt 6.8 hieronder.

#### 6.6 Het Home lint in detail.

Het "Home" lint menu bevat de opties die u nodig hebt voor het opstellen of wijzigen van een vliegplan. Wijzigingen die hier worden gemaakt, worden weergegeven in de "Plan Expander" (uiterst recht op het scherm) en zij zullen worden opgeslagen in uw nieuwe vliegplan, wanneer u klikt op "Opslaan" of "Opslaan" of "Opslaan".

#### 6.6.1 Reverse

Deze toets keert de volgorde van de waypoints in een geladen vliegplan om. Dit is handig voor het creëren van een nieuw vliegplan voor de terugreis. De titel van het venster in Plan-G zal de nieuwe naam zijn voor het omgekeerde vliegplan, en als u het opslaat, verandert Plan-G automatisch de naam voor het nieuwe, omgekeerde vliegplan.

#### 6.6.2 Startpositie

Plan-G haalt de start- en landingsbanen en parkeerplaatsen, die beschikbaar zijn op, van de door u geplande luchthaven van vertrek, uit de FSX of FS9 database. Aanvankelijk wordt het pictogram vaag blauw, maar als u eenmaal het vliegplan hebt gemaakt wordt het donkerblauw weergegeven. Dit geeft aan dat het beschikbaar is voor gebruik.

| 🜮 Set Airport Sta | rt Position                                                                                                    |                                                                                                    | 2  |
|-------------------|----------------------------------------------------------------------------------------------------|----------------------------------------------------------------------------------------------------|----|
|                   | 6<br>24<br>PARKING 1<br>PARKING 2<br>PARKING 3<br>PARKING 3<br>PARKING 4<br>PARKING 5<br>PARKING 6<br>PARKING 7<br>GATE G 1<br>PARKING 8<br>GATE G 2<br>PARKING 9<br>GATE G 3<br>PARKING 10 | RAMP GA Medium<br>RAMP GA Medium<br>RAMP GA Medium<br>RAMP GA Medium<br>RAMP GA Medium<br>GATE SMALL<br>RAMP GA Small<br>GATE SMALL<br>RAMP GA Small<br>GATE SMALL<br>RAMP GA Small | *  |
|                   |                                                                                                    | Cancel                                                                                                    | ок |

#### Fig. 6.13 Startplaats venster

Klik op het pictogram om de opties weer te geven. Voor sommige luchthavens zijn meer opties beschikbaar dan voor andere, meestal afhankelijk van hoe groot het vliegveld is in termen van start- en landingsbanen, taxibanen, enz. Wanneer het vliegplan wordt opgeslagen, vervolgens geladen in FSX of FS9, zal dit de plaats zijn (en nul uur als starttijd) van waar uw gesimuleerde vlucht zal vertrekken.

#### 6.6.3 Hoogte.

Hier kunt u het vliegplan instellen wat betreft de geplande hoogte voor uw nieuwe vlucht, na de raadpleging van het Plan-G kaart voor luchtruim en terrein.

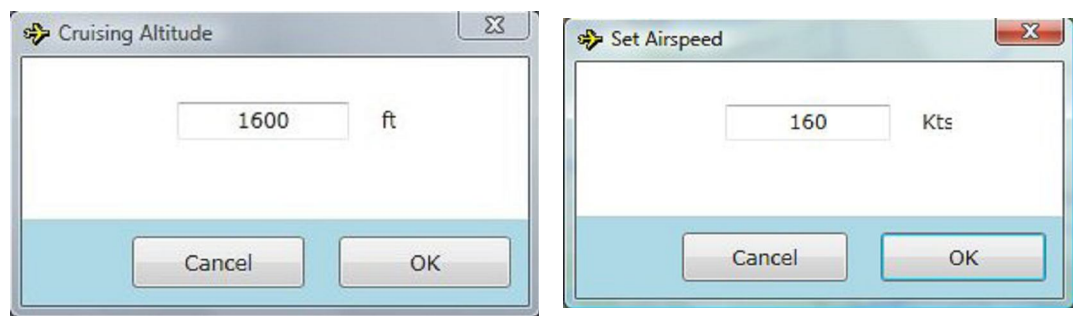

Fig 6.14 geplande hoogte

Fig. 6.15 geplande snelheid

#### 6.6.4 Airspeed

Uw geplande vliegsnelheid is hier opgenomen, zodat Plan-G de duur van elke leg en van de volledige vlucht kan berekenen. Als u kiest voor een sneller vliegtuig in FSX/FS9, dan moet u handmatig de geschatte vliegsnelheid hier veranderen. Door een vliegplan te openen nadat de vliegsnelheid is veranderd, herberekent Plan-G de legstijden en de totale vliegtijd.

#### 6.6.5 Wind.

Iedere windwaarde in dit venster (vergelijkbaar met Fig. 6.4 & 6.15 hiervoor) kan worden gebruikt voor de berekening van de heading ,die nodig is om uw geplande koers te handhaven. Deze functie is standaard uitgeschakeld en elke waarde die u hebt ingevoerd in een eerdere Plan-G sessies wordt niet onthouden. Het invoeren van een waarde activeert deze functie. Als een windwaarde wordt ingevoerd, zal G-plan ook uw snelheid over de grond berekenen en weergeven.

Als u bent verbonden met FS9/FSX en u laadt een Plan-G vliegplan in Flight Simulator, dan zal door FS9/FSX de windwaarde automatisch worden doorgegeven aan Plan-G voor de berekening van het vliegplan en worden weergegeven in het dialoogvenster wanneer u het opent.

#### 6.6.6 VFR/IFR

Een vlucht wordt, ofwel uitgevoerd onder Visual Flight Rules, of onder Instrument Flight Rules. Deze toets selecteert de vluchtregels en het vliegplan zal een geschikte hoogteberekening maken rekening houdend met de vluchtgegevens.

#### 6.6.7 De knop Edit.

De knop Edit (Bewerken) wordt beschreven in paragraaf 7.5 hieronder.

#### 6.6.8 De knop Frame.

Als een vliegplan is geladen en weergegeven op de kaart zal, door te klikken op deze knop, het centrum van het vliegplan in het midden van de kaart worden geplaatst en zal het zoomniveau zich aanpassen, zodat het geheel van het vliegplan in een overzicht wordt opgenomen. Als er geen vliegplan is geladen, heeft klikken op de knop Frame geen effect.

#### 6.6.9 Range Ringen

Ringen kunnen nuttig zijn voor het schatten van afstand of tijd die nog te gaan is, als u verbonden bent met FS9/FSX. De gele ringen zijn gecentreerd op de huidige cursorpositie. Het standaard afstand bereik is 20 mijl, de standaard tijd is 30 minuten. Voor VFR-vliegen moet u aan deze waarden 10 mijl en 10 minuten toekennen. U kunt kiezen tussen 1, 2 of 3 ringen, selecteerbaar op het lint menu. U behoeft niet verbonden te zijn met flight simulator. Klik met de rechtermuisknop ergens op de kaart en maak de keuze uit het dropdownmenu. Zie paragraaf 6.10.2 voor verdere details.

#### 6.6.10 Expander Panel box

Dit vakje aangevinkt activeert of deactiveert het Expander paneel aan de rechterkant van het Plan-G scherm. Wordt standaard weergegeven.

#### 6.6.11 Plan Elevation box.

Deze functie vereist de optionele download en installatie van één of meer Digital Elevation Model (DEM) delen uit de NGDC 'Globe' (Global Land One-km Base Elevation) website op

<u>http://www.ngdc.noaa.gov/MGG/topo/gltiles.html</u> U moet minimaal één deel downloaden en installeren om functionaliteit te activeren. U hoeft niet alles te downloaden en te installeren (geen hoogtegegevens worden getoond in Plan-G van die gebieden die niet zijn geïnstalleerd). De te downloaden bestanden zijn TAR gecomprimeerde bestanden met de extensie ".Gz". Ze kunnen worden uitgepakt met Winzip. De uitgepakte bestanden hebben geen extensie. De uitgepakte bestanden moeten worden geplaatst in de Plan-G\DEM map.

Bijvoorbeeld, Plan-G\DEM\f10g is het bestand voor het gebied dat betrekking heeft op de oostkust van de USA. Wanneer een vliegplan is geladen, en het Plan Elevatie check vakje is aangevinkt op het Home lint, zal het elevatie venster openen aan de onderkant van het Plan-G scherm.

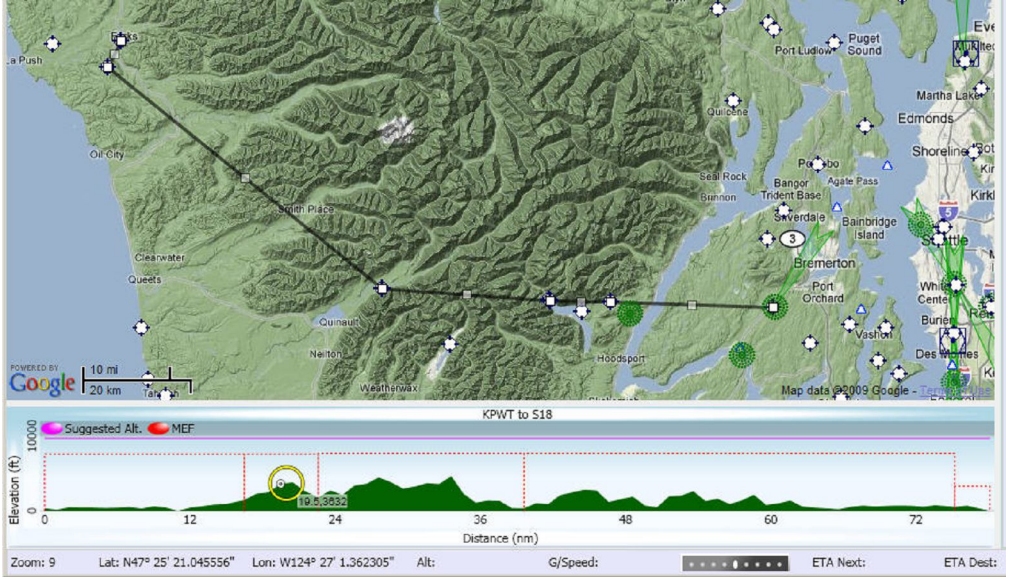

Fig. 6.16 Vliegplan Elevatievenster onder het kaartvenster

Het vliegplan elevatiescherm toont de voorgestelde hoogte en de maximum elevatie grafiek (MEF) voor elk deel, de afstand/hoogte van de muis cursor (in de gele cirkel) en de DEM profiel in het groen . Als geen vliegplan is geladen of geen gebiedsbestanden zijn geladen is de elevatie niet actief.

#### 6.6.12 Connect/Disconnect.

Deze zeer belangrijke optie voor koppeling aan FS9 of FSX vereist een goede basisconfiguratie en wordt volledig beschreven in paragraaf 8 hieronder.

#### 6.6.13 Kaartweergave.

Als de gebruiker is aangesloten op Flight Simulator, kan de Plan-G kaartweergave worden geregeld op één van deze drie manieren:

- free: de kaart en de vliegtuigen worden niet gesynchroniseerd. U kunt de kaart verplaatsen waarheen u maar wilt, en het zal niet worden gesynchroniseerd met uw vliegtuig. Als u de kaart niet verplaatst zal het vliegtuig "van de kaart afvliegen".
- sync: de kaart zal schuiven over het scherm zoveel als nodig is om het eigen vliegtuig zichtbaar te houden op het scherm. U kunt de kaart verplaatsen, maar het zal, als de kaart ververst wordt (10 seconden is de standaard, maar het kan worden gewijzigd in het FS-display) het vliegtuig weer centraal plaatsen.
- lock: De gebruiker vliegtuig blijft in het **midden** van de kaart. De kaart wordt opnieuw gecentreerd rond het eigen vliegtuig bij elke refresh.

#### 6.7 Het kaartinstellingen lint (Map Settings) in detail.

De aëronautische en navigatie middelen in Plan-G (vliegvelden, bakens, intersections, fixen, luchtruim met Controlzones hoog en/of laag, enz.) worden gehaald uit FS9 en/of FSX en opgeslagen in een database. Gebruikers waypoints worden opgeslagen in een speciale waypoints database.

| 2                          | <b>,                                    </b> |                                                                       | Plan-G (v0.9.0.403                                                                                   | )         | and the s     |             |                                    | and the second second                     |
|----------------------------|----------------------------------------------|-----------------------------------------------------------------------|----------------------------------------------------------------------------------------------------|-----------|---------------|-------------|------------------------------------|-------------------------------------------|
| И Но                       | Map Setting                                  | s Data                                                                |                                                                                                    |           |               |             |                                    |                                           |
| Large     Medium     Small | VORs<br>NDBs<br>Named Wpts<br>Unnamed Wpts   | Lower Airspace     Special Use 1     Upper Airspace     Special Use 2 | Airstrips Helipads Disused Points of Interest Locations Visual Reporting Pts Obstacles IFR Waypoints | Reset All | Graticule ILS | M Metres    | Mb Millibars / HPa<br>in Inches Hg | N Nm / Kts<br>S Miles / Mph<br>K Km / Kmh |
| Airports                   | Navaids                                      | Airspace                                                              | User Waypoints                                                                                       | Reset     | Global        | Runway Size | QNH / Altimeter                    | Speed / Distance                          |

#### Fig. 6.17 Kaart Instellingen

Op elk zoomniveau is een standaard structuur ontworpen om bij het verversen de snelheid van de kaart door het uitschakelen van steeds meer details als u inzoomt te handhaven. Echter, elke instelling voor een item kan door de gebruiker naar eigen voorkeur worden geconfigureerd op elk zoomniveau. Op die manier wordt de automatische instelling overruled. Gebruikers geconfigureerde instellingen voor elk zoomniveau worden onthouden voor de volgende keer dat u G-Plan opent. Bijvoorbeeld, als u overstapt op, stel kleine luchthavens op zoomniveau 9, (ze zijn standaard uitgeschakeld op dit niveau) worden zij alleen ingeschakeld voor dát zoomniveau en alle andere niveaus waarin ze standaard zijn ingeschakeld. Dus elke keer als u terugschakelt tot en met 9 zoomniveau zullen de kleine luchthavens worden weergegeven, hoewel ze normaal zouden zijn uitgeschakeld op dit niveau. Als u klikt op de "Reset All" icoon zullen al uw gebruiker geconfigureerde weergave-instellingen worden gewist en de standaard worden hersteld.

#### Belangrijk:

Als u probeert een **te** grote hoeveelheid gegevens te tonen op een laag zoomniveau, bijvoorbeeld op zoom-niveau 3, en de vakjes zijn aangevinkt op de kaart van het Instellingen lint om in het luchtruim alle vliegvelden, alle navaids, kruispunten en door de gebruiker waypoints plus het gecontroleerde luchtruim, van Plan-G weer te geven, en na lang wachten een waarschuwing zoals hieronder wordt weergegeven moet u op de knop "Ja" drukken en Plan-G verlaten.

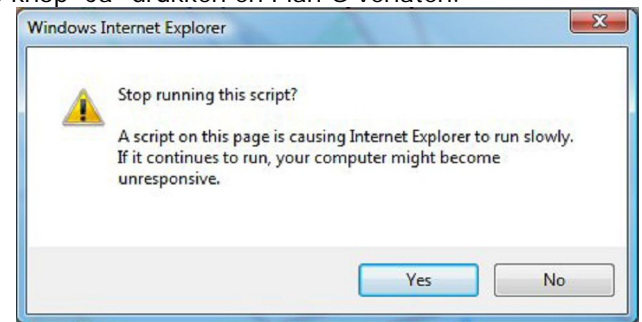

Fig 6.18 Script gegenereerde boodschap wanneer te veel gegevens moeten worden weergegeven .

Ga nu naar het Plan-G map, en zoek een programma bestand genaamd **Mapreset.exe**. Als u dit programma activeert (bijv. door te dubbelklikken op de bestandsnaam), zijn de functies weergegeven op elk zoomniveau teruggezet naar de standaardinstellingen. U kunt dan opnieuw Plan-G opstarten.

#### 6.7.1 Vliegvelden

De luchthavens in Plan-G worden gehaald uit Flight Simulator en opgeslagen in de desbetreffende database. Luchthavens worden opgeheven in de echte wereld en nieuwe worden geopend. Flight Simulator X is echter bevroren in de tijd (2005), dus er zullen fouten staan, zowel in Plan-G als, in FS. Verder kunt u kiezen uit 3 opties wat betreft het tonen van kleine, middelgrote en/of grote vliegvelden.

#### 6.7.2.1 Navigatiehulpen

De radionavigatiehulpmiddelen in Plan-G worden ook gehaald uit Flight Simulator en opgeslagen in de database en zijn uiteraard aan dezelfde veroudering onderhevig als de vliegvelden. Met het toenemende gebruik van GPS in de hele wereld zijn sommige IFR kruispunten nu ook in gebruik bij VFR-vluchten, simpelweg omdat ze zijn opgenomen in GPS Databases en VFR piloten ze gewoon kunnen gebruiken. Want het is niet gemakkelijk om onderscheid te maken tussen bakens, die nuttig zijn voor VFR en IFRpiloten. Plan-G omvat alles in FS.

• VOR en NDB: spreken voor zich.

• Named Wpts: indien aangevinkt worden alle intersecties opgehaald, bijvoorbeeld: REFSO, VALKO, LEKKO maar ook EH026 enz. Verder is bijv. Ortac op N50.00gr. W002.00gr. bekend bij VFR-piloten voor het oversteken van de Engels Kanaal) een named waypoint.

• Unnamed Wpts: indien aangevinkt worden ook de GPS fixen getoond. Alles binnen de marges van het tonen op een bepaald zoomniveau.

Deze kruispunten worden ingeschakeld in Plan-G door te klikken op "Named Waypoints" in het navigatiemiddelendeel van de map instellingen lint.

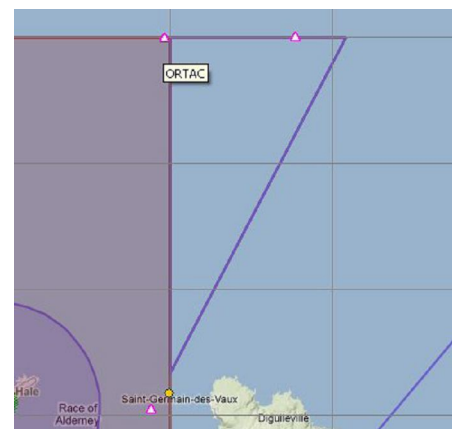

Fig. 6.19 De Ortac kruispunt in het Engels Kanaal6.7.2.2 Airspace.

Hier kan worden gekozen voor het tonen van de verkeersleidingsgebieden voor hetzij hoog, hetzij laag, hetzij voor beide.

• ICAO-airspace, als deze niet is aangevinkt worden er geen airspaces getoond.

• Special use 1 en Special use 2 brengen militaire oefengebieden in beeld. Overigens niet geheel conform de huidige situatie.

#### 6.7.3 User Waypoints.

Gebruikerswaypoints worden opgeslagen in een User Waypoint database als AIRSTRIP, DISUSED AIR-FIELD, LOCATION, OBSTACLE, HELIPAD POINTS OF INTEREST, VISUAL REPORTING POINT, OF IFR WAYPOINT. Deze zijn opgenomen in het Plan-G pakket in het bestand VRP.mdb. Deze kunnen optioneel worden weergegeven of verborgen door het aanvinken van het desbetreffende vakje op het lint. Als u eigen waypoints maakt (zie punten 7.4 en 7.4.5) kunnen ze zo worden gecategoriseerd als de hiervoor vermelde (AIRSTRIP, DISUSED AIRFIELD, ENZ.) en op dezelfde manier worden weergegeven als de standaard waypoints. **Opmerking**: Wanneer **een nieuwe versie** van Plan-G wordt geïnstalleerd, wordt het bestand VRP.mdb overschreven, dus als u waypoints maakt, moet u een kopie van uw eigen waypoints bewaren op een veilige plaats ergens buiten de G-Plan map. Verdere details zijn opgenomen in paragraaf 7.4.5.

#### 6.7.4 Lengte en breedtegraadlijnen/Graticule.

Deze knop schakelt de tekening van de lengte- en breedtegraadlijnen in of uit. Op zoom-niveau 8 zijn lijnen getrokken op 1° intervallen. Bij hogere zoom niveaus zijn lijnen getrokken op kleinere intervallen en bij lagere tussenpozen zoomniveaus, groter.

#### 6.7.5 ILS.

De ILS-knop toont de gele Instrument Landing System (ILS) schets en Locator (LOC) voorzieningen voor de luchthavens die zijn geselecteerd op het scherm (Medium/Small), wanneer de start-en landingsbanen van deze luchthavens zijn uitgerust met ILS/LOC in FS. De instelling wordt onthouden voor de volgende keer dat u open Plan-G opent.

#### 6.7.6 Maateenheden.

Omdat verschillende nationaliteiten gebruik maken van verschillende meetsystemen, met name het verschil tussen de VS/Canada en Europa, wordt hier de mogelijkheid geboden om te kiezen voor wat nodig is in het land waar u vliegt.

#### 6.8 Het Data lint.

Dit is het lint waarmee je de database voor de simulatorversie kunt maken. Als u zowel FS9 en FSX gebruikt, kunt u een database voor beide maken. Er is ook de mogelijkheid om uw gebruikers waypoint database te beheren: Maken, wijzigen of verwijderen van uw eigen gedefinieerde Waypoints. Zie paragraaf 7.4 hieronder voor een volledige beschrijving omtrent hoe dit te doen.

Deze database opties zijn uiteraard alleen beschikbaar voor de simulator versie of versies die u hebt geïnstalleerd. Als u zowel FS9 en FSX hebt geïnstalleerd, hetzij op dezelfde computer, of op afzonderlijke computers in een netwerk, dan kunt u een database voor beide simulator versies maken. Als FSX op dezelfde computer staat als Plan-G, of op een netwerkcomputer met FSX is geïnstalleerd, dan zal de "Build FSX Database" icoon een sterke kleur blauw tonen, anders zal het een bleke blauwe kleur zijn.

Als FS9 op dezelfde computer staat als Plan-G, of op een netwerkcomputer met FS9 is geïnstalleerd, dan zal de "Build FS9 Database" icoon zal een sterke kleur grijs tonen, anders zal het een bleke grijze kleur tonen.

Als beide versies van Flight Simulator worden gedetecteerd door Plan-G, dan zullen beide "Build FS9/FSX Database" pictogrammen een duidelijke kleur tonen: voor FSX blauw, voor FS9 grijs.

U kunt kiezen welke database u wilt gebruikt voor de kaartweergave (luchthavens, navigatiehulpen gecontroleerd luchtruim enz.) door in "Map Display" te klikken op één van de beide iconen. Als in Plan-G de database voor die versie van FS bestaat, wordt het pictogram weergegeven met een oranje achtergrond en de kaart zal de gegevens uit die database ophalen. Als er geen luchthavens, gecontroleerde luchtruimen of navaids, of alle andere luchtvaartautoriteit gegevens verschijnen op de kaart, terwijl wel de juiste "FS(9 of X) Data" voor uw Flight Simulator worden weergegeven, dan moet u de database opnieuw opbouwen.

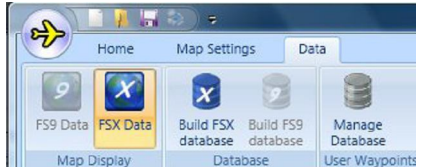

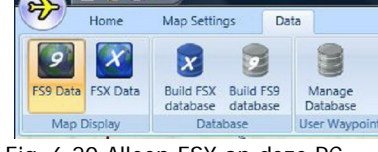

Fig 6.21 Beide FSX en FS9 bestaan

Fig. 6.20 Alleen FSX op deze PC Fig 6.22 Zowel FSX als FS9 Maar FS9 is geselecteerd

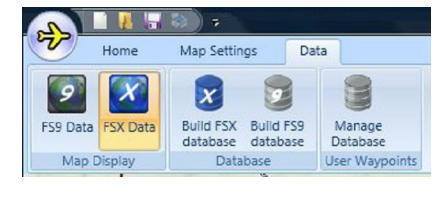

bestaan, maar FSX is geselecteerd

Let op dat voor PC's in een netwerk, de pictogrammen alleen worden weergegeven in de "Actieve modus" (sterke kleur), als de juiste communicatie protocollen worden gebruikt (zie paragraaf 8.2 hiernavolgend).

#### 6.9 De Data expanders

Aan de rechterkant van de kaart is een kleine reeks van labels met een pijl onder elkaar geplaatst. Dit zijn de gegevens expanders. Als u klikt op het "pijl" symbool, wordt de selectie uitgebreid om de gegevens te tonen uit die expander. Klikt u weer op die pijl, dan worden de gegevens in de desbetreffende rubriek weer verborgen. De pijl symbolen geven aan of de sectie momenteel samengevouwen of uitgevouwen is. Het slepen van de linkerhand grenslijn van het gebied zal Expander vergroten of verkleinen. De Expander Ruimte zal worden onthouden tussen sessies.

Weather

GPS Pan

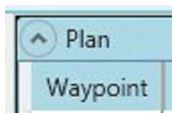

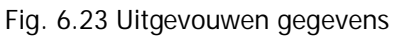

Fig. 6.24 Samengevouwen gegevens.

Het Data Expander paneel kan worden uitgeschakeld door te klikken op het Expander Panel vakje op het Home lint. Evenzo, indien de gegevens niet zichtbaar zijn, wanneer je Plan-G start, kunnen deze worden ingeschakeld door te klikken op het Expander Panel vakje (zie paragraaf 6.6.10 voor verdere details.

#### 6.9.1 Plan (= vliegplan).

Na het uitvouwen van deze optie kunt u uw vliegplan zien als een tabel met de conventionele vliegplan posten. Wanneer uw vliegplan is uitgevouwen, kunt u waypoints toevoegen of verwijderen, of de waypoints omhoog of omlaag verplaatsen door in het vliegplan met de rechtermuisknop te klikken op de desbetreffende vermelding in het plan om het dropdown menu met opties te tonen en de gewenste optie te kiezen.

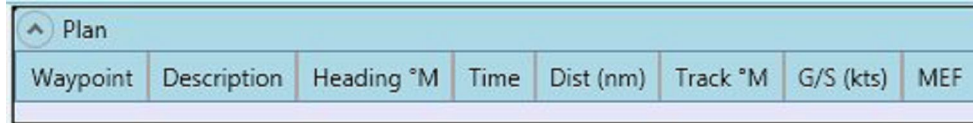

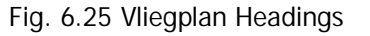

| EGGP Liverp<br>LIVERPOOL CHEST<br>EGCV Sleap<br>Worcs Worce<br>EGVN Brize N<br>CPT COMP | ool<br>'ER (A55(T)/A<br>ster | 00<br>51( 19<br>18                      | 0°<br>6°<br>8° | 0    | 0<br>8.6 | 000°<br>182° | 45  | 0    |
|-----------------------------------------------------------------------------------------|------------------------------|-----------------------------------------|----------------|------|----------|--------------|-----|------|
| LIVERPOOL CHEST<br>EGCV Sleap<br>Worcs Worce<br>EGVN Brize N<br>CPT COMP                | ER (A55(T)/A                 | 51( 19<br>18                            | 6°<br>8°       | 16   | 8.6      | 182°         | 27  |      |
| EGCV Sleap<br>Worcs Worce<br>EGVN Brize N<br>CPT COMP                                   | ster                         | 18                                      | 8°             | 40   |          |              | 52  | 900  |
| Worcs Worce<br>EGVN Brize M<br>CPT COMP                                                 | ster                         | 42                                      |                | 40   | 21.5     | 173°         | 32  | 1400 |
| EGVN Brize N<br>CPT COMP                                                                | lorton AB                    |                                         |                | -    | 43.5     | 156°         | 36  | 1400 |
| CPT COMP                                                                                | NOTCOTT AD                   | Set this as active leg<br>Centre on Map |                |      | 35.4     | 138°         | 40  | 1100 |
|                                                                                         | TON (114.                    |                                         |                |      | 20.6     | 142°         | 40  | 1000 |
| EGHR Goodw                                                                              | vood                         | Move Waypoint Up                        |                | 41.7 | 158°     | 36           | 700 |      |
| SHOREHAM LITTLE                                                                         | EHAMPTON                     | Move Waypo                              | oint Dov       | vn   | 8.8      | 114°         | 48  | 0    |
| EGKA Shore                                                                              | nam                          | Insert Wayp                             | oint Abo       | ove  | 9.4      | 080°         | 56  | 0    |
| Start Position:<br>AS: 45 Kts                                                           | 5.000                        | Insert Wayp<br>Delete Wayp              | oint Bel       | ow   |          |              |     |      |

Fig. 6.26 Klik met de rechtermuisknop een vliegplan regel aan en bekijk de mogelijkheden.

MEF (rechter kolom) staat voor de Maximaal Elevatie Figuur, en is het hoogste punt (niet inclusief masten, wolkenkrabbers, enz.) in een 0.5° vierkante waar de vliegplan track doorheen gaat.

De MEF analyseert alle hoogtegebieden waar de "leg" doorheen gaat en toont de hoogste waarde. De brongegevens komen van de "National Oceanic and Atmospheric Administration" (NOAA) 1.2 km GLOBE dataset - dezelfde bron als de DEM gebieden.

#### 6.9.2 Weer.

Met Plan-G aangesloten op FSX/FS9 en door het tonen van de positie van het vliegtuig, leest de data expander de gegevens over het weer in FS9/FSX en toont alles wat FSX/FS9 "weet" over de weersomstandigheden voor de huidige vlucht. De FSX/FS9 gegevens over het weer kunnen worden gehaald uit de ingebouwde weer-opties, door de gebruikers ingesteld weer, het weer van een online server zoals VATSIM of IVAO (indien aangesloten op een dergelijke server, of real-world Jeppesen weer (FSX alleen). Plan-G toont alle beschikbare gegevens over het weer, zoals weergegeven in de volgende passage.

| Weather     |              |             |             |        |         |          |       |            |         |         |          |         |             |         |          |            |          |              |
|-------------|--------------|-------------|-------------|--------|---------|----------|-------|------------|---------|---------|----------|---------|-------------|---------|----------|------------|----------|--------------|
| Nearest W   | eather Stati | on:         |             |        |         |          |       |            |         |         |          |         |             |         |          |            |          |              |
| Station     | Timed At     | Wind °T     | Visibility  | Precip | Cloud   | Temp °C  | Dew ° | Altim (in  | ) 1600  | t 300   | ) ft     | 4600 ft | 6000 ft     | 7600    | ft 900   | 00 ft      | 10600 ft | 12000 ft     |
| CYHU        | 141414Z      | 207° 09GKts | 14KM        |        | CLR     | 13       | 12    | 29.88      |         | 5°C 2   | 51° 21kt |         | 3°C 254° 24 | łkt     | 0°C 3    | 256° 29kt  | -        | -5°C 246° 35 |
| Flight Plan | Route Wea    | ther:       |             |        |         |          |       |            |         |         |          |         |             |         |          |            |          |              |
| Station     | Timed At     | Wind °T Vi  | sibility Pr | ecip C | loud Te | emp °C D | ew °C | Altim (in) | 1600 ft | 3000 ft | 4600 ft  | 6000 ft | 7600 ft     | 9000 ft | 10600 ft | : 12000 ft | 16600 ft | t 18000 ft   |

#### Fig. 6.27 Weather Table

#### 6.9.3 GPS Panel (N.B. geen Global Position System!).

Als Plan-G is aangesloten op FS dan worden hier uitgebreid de gebruiker vliegtuig prestaties instrumenten getoond. Dit kan nuttig zijn, bijvoorbeeld wanneer u slechts één monitor hebt en u moet de voortgang van Plan-G controleren en er ook voor zorgdragen dat uw hand gevlogen VFR vliegtuig niet plotseling in een spiraalduik raakt, terwijl uw aandacht even elders is.

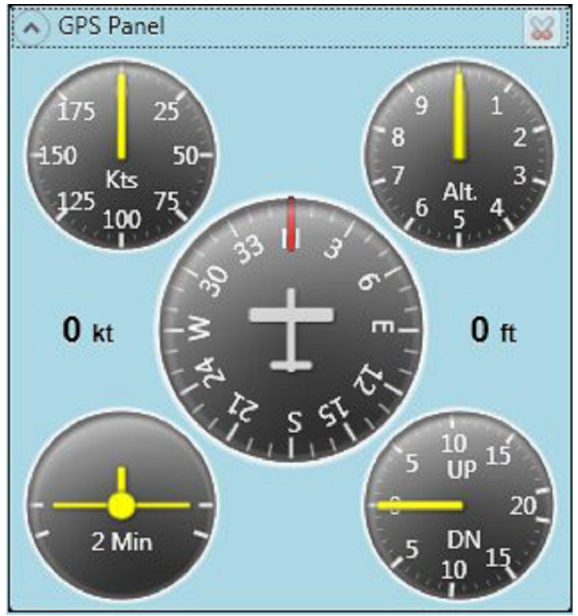

Fig . 6,28 GPS Panel

De instrumenten zijn niet van een naam voorzien, maar het is duidelijk waar zij voor staan - de basis "6-pack" met uitzondering van de horizontale situatie indicator. Vliegsnelheid en hoogte worden ook digitaal weergegeven.

#### 6.9.4 Descent Profiel Indicator

Een extra functie is de dalingsprofiel indicator. Zodra u in de buurt van het startpunt voor de daling komt, wordt een popup alert "Een minuut voor het VNAV Profiel" weergegeven en een profielaanwijzer (kleine groene rechthoek) verschijnt op de centrum richtingaanwijzer wijzerplaat, en daalt naar beneden. Een tweede waarschuwing klinkt 500ft boven de TOD(Top of descent) hoogte. De gewenste positie (normaal 1000 voet boven de plaats van bestemming en 3 mijl voor de circuithoogte en om eenvoudig in het circuit in te voegen is door de gebruiker te configureren in het GPS-panel van Global Options (zie paragraaf 6.4.3 hierboven). Dit is vergelijkbaar met een dalingshoeken indicator en toont de daalsnelheid die u nodig heeft voor uw VNAV profiel (standaard 500ft/min), zoals aangegeven in Globale Opties (zie paragraaf 6.4.3 hierboven).

Op 500ft boven de gewenste hoogte, geeft een volgende popup aan "500ft tot target hoogte" wat betekent dat u over 500ft moet dalen naar de gewenste hoogte. De HSI tooltip bevat contextuele informatie over uw positie op het profiel.

Volledige uitslag op de profielaanwijzer is 1° boven/onder het profiel (hetzelfde als bij een normale ILS). Deze bootst de standaard handheld Garmin (bijvoorbeeld 296, of 496) VNAV functionaliteit na. Wenst u de profiel balk uit te schakelen, zet het profiel dan op Oft/min in Global Options ( zie paragraaf 6.4.3 hierboven).

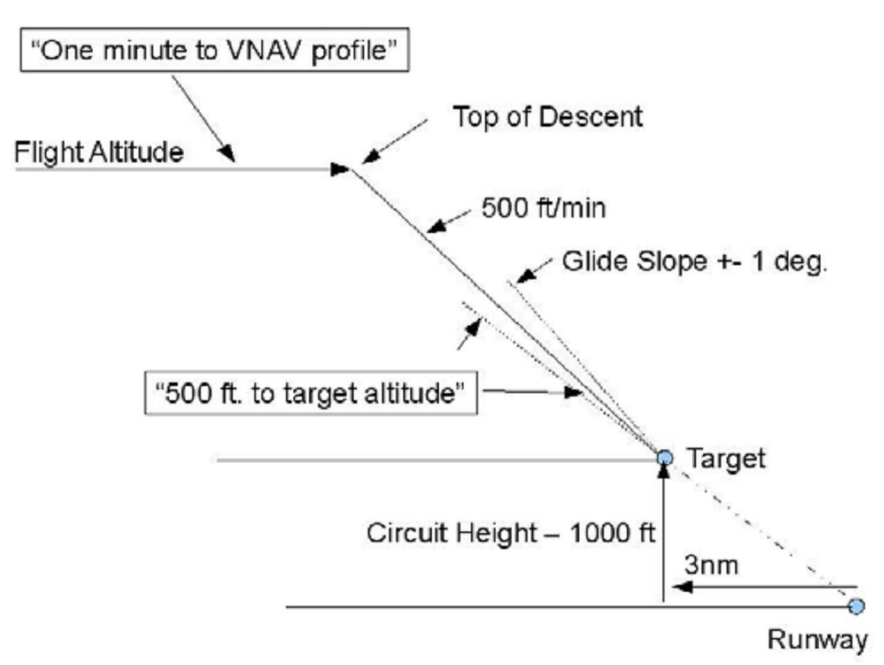

Fig. 6.29 verticale navigatie Profiel Schema

#### 6.9.5 Traffic (andere vliegtuigen).

De traffic expander (verkeersgegevens) toont een tabel van alle FSX/FS9 AI of online verkeer binnen een bepaalde afstand van de gebruiker zijn vliegtuig. De maximale afstand voor de weergave van AI verkeer kan door de gebruiker worden gedefinieerd in de Global Options. De standaardinstelling is 50 nautische mijlen.

| We   | eather      |           |        |         |      |    | 5         |
|------|-------------|-----------|--------|---------|------|----|-----------|
| GP   | S Panel: C1 | 52 G-BNG  | DZ     |         |      |    |           |
| Tra  | iffic       |           |        |         |      |    | 8         |
| A/C  | Reg.        | Alt. (ft) | Hdg °M | G/Speed | From | То | Dist (nm) |
| C172 | GKIRK       | 105       | 005°   | 12      | 1    |    | 0         |
| LJ45 | G-CGAW      | 105       | 117°   | 2       |      |    | 0.4       |
|      | GGWVT       | 327       | 208°   | 56      |      |    | 0.5       |
| 4    |             |           | III    |         |      |    | •         |

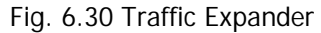

Als u bent aangesloten op VATSIM, IVAO of andere online of multiplayer server (bijv. FSINN/FSD), dan geeft Plan-G de andere aangesloten toestellen weer in plaats van de AI vliegtuigen.

#### 6.9.6 Trail (spoor) analyse

Dit is een Global Options menu-item dat de gebruiker aan zijn vliegtuig kan koppelen en waarmee hij het gevlogen spoor goed kan analyseren.

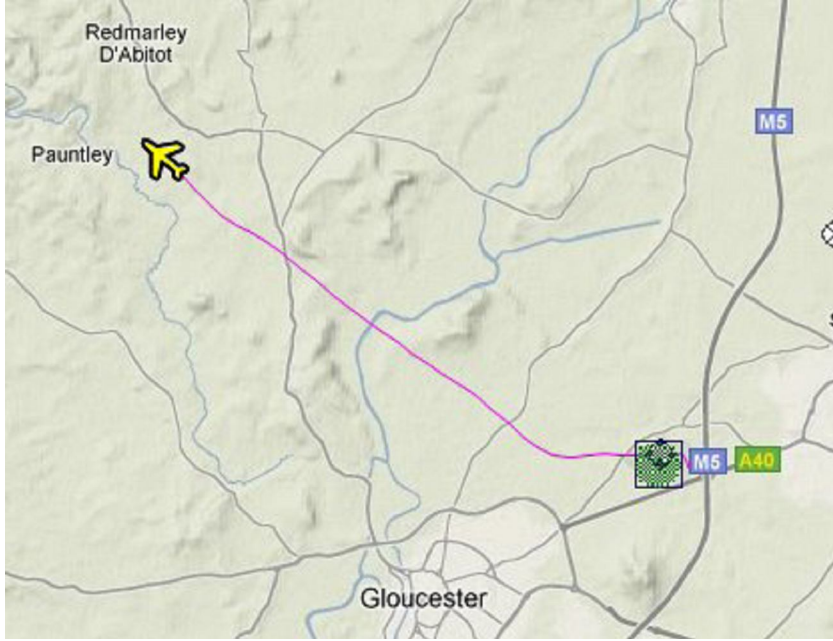

Fig. 6.31 Een typische Flight Trail

Als deze optie is aangevinkt, wordt het spoor van elke vlucht van de vliegtuigen opgeslagen, en toont de gevlogen route en de tijd op elk waypoint. De start- en eindtijd voor het segment van het weergegeven parcours kan worden ingesteld met de schuifregelaar aan de onderkant van het scherm. De route getoond in Fig. 6.30 toont een Cessna 152 op weg van Gloucester naar Shobdon in de Midlands van het Verenigd Koninkrijk.

Klikken op de verticale profiel-knop (zie pijlen in figuur. 6,32 hieronder) in de Trail Analysis Expander opent het verticale profiel venster, waar de opgenomen werkelijke hoogte van de vlucht wordt weergegeven.

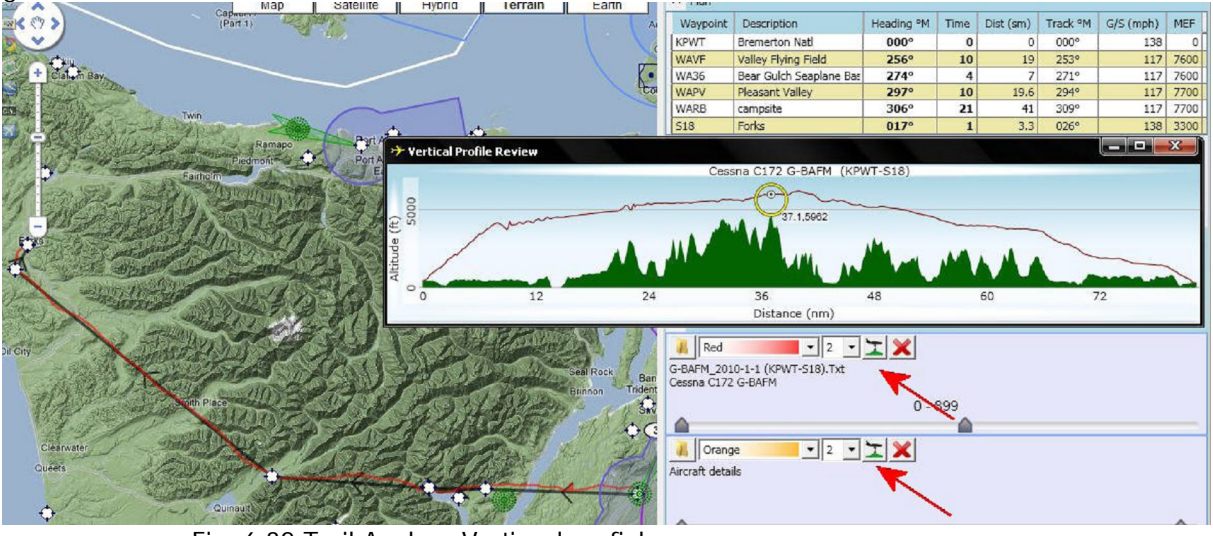

Fig. 6.32 Trail Analyse Verticaal profiel

Om het verticale profiel weer te verbergen, klikt u op de gebruikelijke Windows knop 'Sluiten' (het kruisje in het rode vakje) in de rechterbovenhoek van het venster.

#### 6.9.7 Informatie.

Standaard wordt dit paneel uitgebreid weergegeven. Het geeft belangrijke informatie (zoals de titel al impliceert) over de functie onder de muiscursor op dit moment. Dit kan zijn luchtvaartterreingegevens, (actief of niet meer gebruikt), gecontroleerde luchtruim gegevens (naam, type en grenshoogten) of radionavigatie hulpmiddelen, type en de frequenties, of alles gecombineerd, bijvoorbeeld van een grote luchthaven. De elevatie op de plaats van de muiscursor wordt ook weergegeven.

Als de muisaanwijzer beweegt verandert de informatie constant, dus u kunt dergelijke informatie controleren of gebruiken bij het creëren of wijzigen van een vliegplan, bijv. het vermijden van bepaald gecontroleerd luchtruim. Het kan ook worden vergrendeld, zodat de gegevens voor een bepaald gebied continu worden weergegeven, hoewel de muisaanwijzer wordt verplaatst. Zie paragraaf 6.10.1 hieronder voor meer informatie. 6,10 Rechtermuis klik opties.

Als u met de rechtermuisknop klikt op een deel van de kaart wordt een dropdownmenu weergegeven met een aantal veelgebruikte functies.

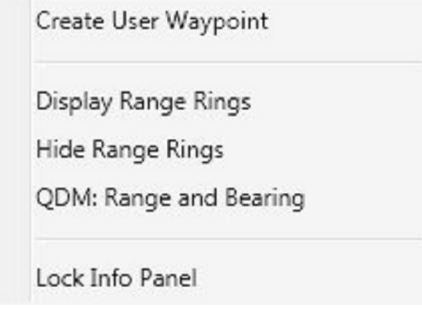

Fig.6.33 Right-Click Dropdown Menu

#### 6.10.1 Create User Waypoint

U kunt aangepaste waypoints maken waar u maar wilt op de kaart zonder enige beperking. Dit is vooral handig voor VFR vluchten waarbij steden, meren, heuvels en andere functies zijn vereist als punten voor de navigatie. Dit onderwerp wordt uitvoerig behandeld in paragraaf 7.4 hieronder.

#### 6.10.2 Display / Hide Range Cirkels

Plaats de 'hand' cursor op het punt op de kaart waar u wilt dat bereikringen worden gecentreerd, en klik met de rechtermuisknop. Selecteer de "Display Range Cirkels" in het dropdown menu.

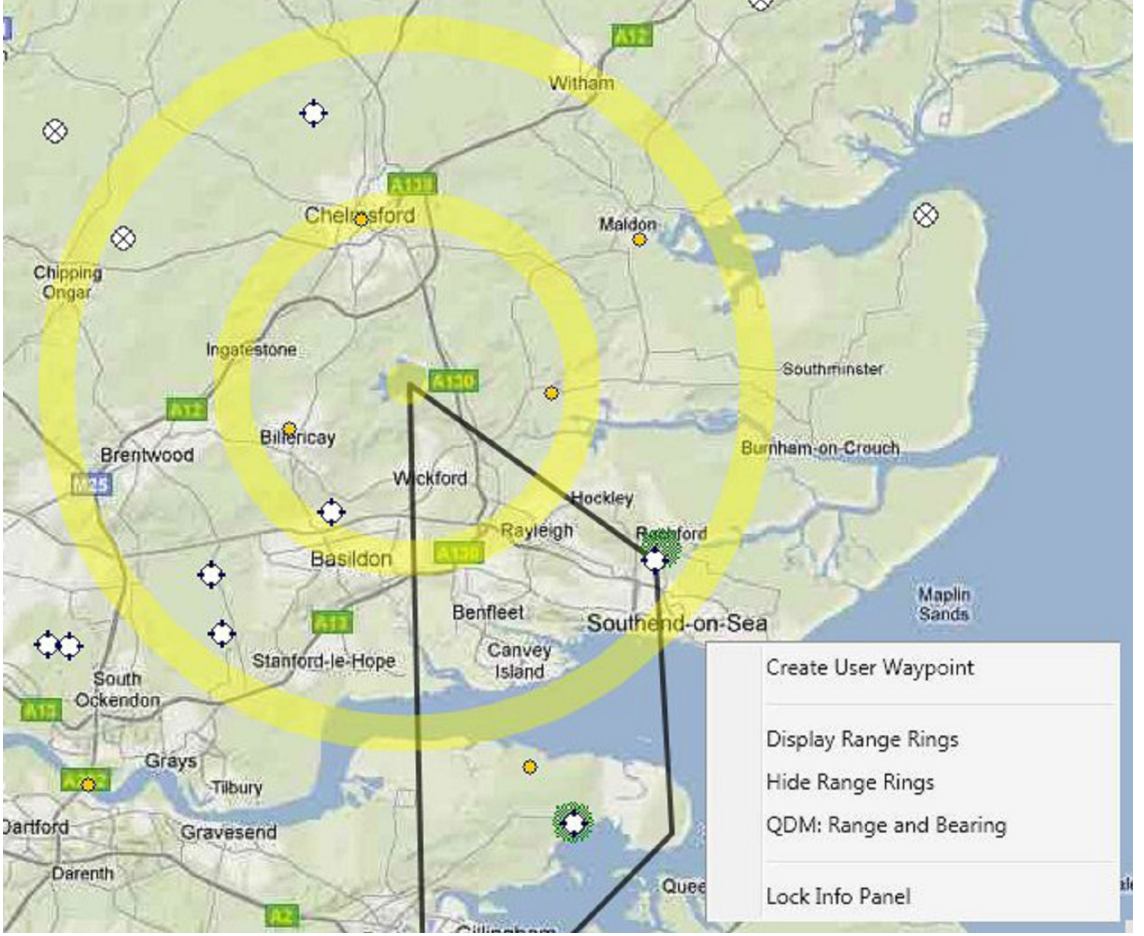

Fig. 6.34 weergeven en verbergen Range Cirkels

Als u ze wilt verplaatsen gewoon de cursor verplaatsen naar de nieuwe locatie en selecteer "Display Range rings " weer. Om de ringen weer te verbergen klik met de rechtermuisknop ergens op de kaart en selecteer "Hide Range rings" uit het dropdownmenu. Range rings zijn standaard verborgen, dus als u Plan-G start, zullen ze niet worden weergegeven. Range rings kunnen worden gebruikt om eenheden van

- afstand of
- tijd weer te geven.

Als tijd wordt gekozen, zullen de ringen automatisch worden vervormd om rekening te houden met de ingestelde wind (zie paragrafen 6.6.5 en 7.1.2). Range rings, zoals ze worden genoemd, verlangen niet dat er een verbinding is met Flight Simulator. Ze vormen puur een kaart display functie. U kunt slechts één set van ringen tonen.

#### 6.10.3 QDM Range en bearing.

In de begin tijd van de radio communicatie, toen uitsluitend gebruik gemaakt werd van morse, was de Q-code een serie van letter-groepen beginnende met de Q, waarbij iedere letter een eigen betekenis had. Een paar, inclusief QNH, QFE en QDM worden nog steeds gebruikt in de vliegwereld.

QDM betekent "wat is de range en de bearing naar een punt vanaf een bepaald punt", in dit geval vanaf het vliegtuig van de gebruiker.

Plaats de "hand" van de muis op een punt op de kaart waarvan (bijv. je eigen vliegtuig) je de bearing en afstand wilt weten en klik met de rechtermuisknop op de kaart. Er verschijnt het dropdownmenu (zie fig. 6.32 hiervoor). Selecteer QDM: Range and Bearing. Dit is het startpunt! Er wordt nu een rode lijn getrokken vanaf dat punt naar een plaats naar keuze, met de tekst van de range en bearing in het informatiepanel.

Wederom klikken op QDM: Het vinkje voor QDM range en bearing op het dropdownmenu verwijderen en er zal "off" op de QDMlijn verschijnen.

Als u een nieuwe lijn tekent, met de huidige lijn weergegeven, klik dan met de rechtermuisknop op het nieuwe punt waar vanaf u dat wenst te meten. Het dropdown menu wordt opnieuw weergegeven, maar als u met de rechtermuisknop klikt op de kaart zal een nieuwe lijn met de bijbehorende informatie worden getrokken.

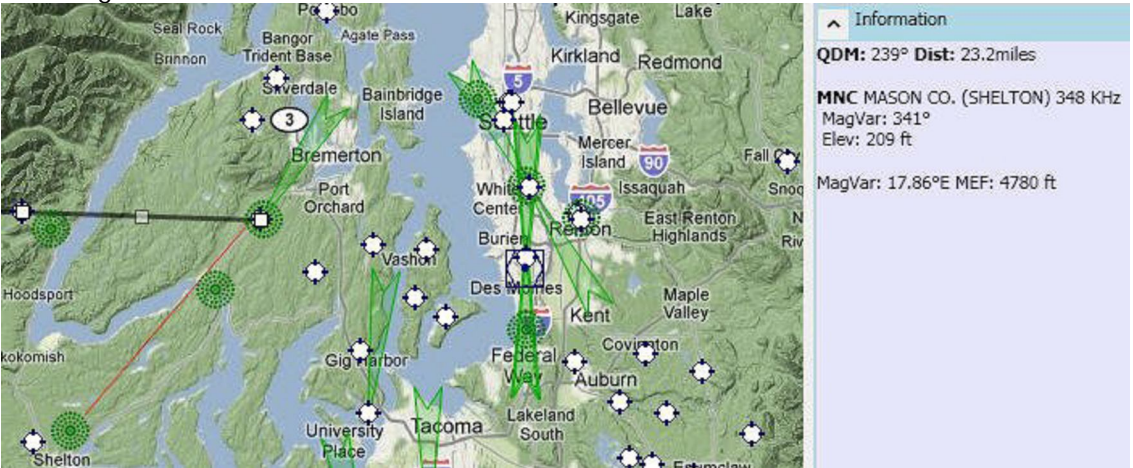

Fig.6.35 QDM Display

#### 6.10.4 Lock Infopaneel

De informatie weergegeven op het Informatie Panel, als u de muis beweegt over de kaart, kan worden vergrendeld, zodat de gegevens voor een bepaald gebied continu wordt weergegeven, hoewel de muisaanwijzer wordt verplaatst. Ga om te vergrendelen met de muis over het gebied op de kaart, dat de benodigde informatie bevat, klik rechts en kies "Lock Info Panel" uit het dropdown menu.

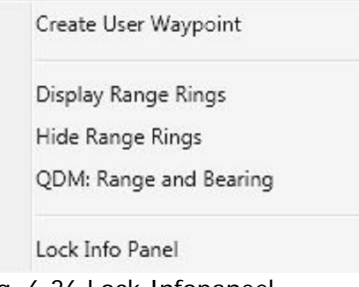

Fig. 6.36 Lock Infopaneel

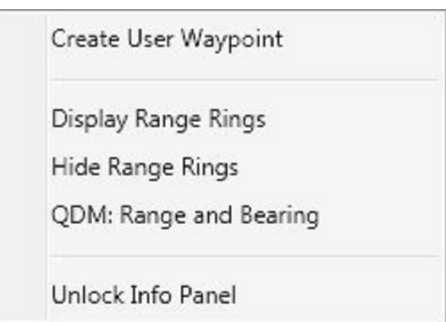

Fig. 6.37 Ontgrendel Infopaneel

Om dit weer op te heffen moet u met de rechtermuisknop op de kaart klikken en "Unlock Info Panel". selecteren.

#### 6,11 Tool Tips

Als u met de muis over een menu-optie, of luchtvaart-functie op de kaart gaat, (of één van de Google Maps-tools) wordt een tekstuele tooltip kort weergegeven met de beschrijving van de functie of identiteit van het object.

## 7. VLIEGPLANNEN

Deze paragraaf beschrijft alle belangrijke procedures voor het maken, wijzigen, opslaan, laden en verwijderen van vliegplannen. Er zijn twee basismethoden van het creëren van vliegplannen:

- 1) grafische vorm
- 2) in tabelvorm

#### 7.1 Het creëren van een vliegplan op grafische wijze.

Het opstarten van een vliegplan in de grafische weergave is intuïtief en snel, en zal voor de meeste gebruikers vrijwel zeker de eerste keus zijn voor het creëren van een nieuw vliegplan.

#### 7.1.1 Nieuw Vliegplan

Om te beginnen, leeg het vliegplan geheugen door met de linker muisknop te klikken op de gele vliegtuig application knop aan de bovenkant links van het Plan-G venster, open het dropdownmenu en klik vervolgens op "New Flight Plan". Dit wist het vliegplan geheugen en vouwt de vliegplan Data Expander aan de rechterkant van de kaart uit. Duidelijk mag zijn dat het nog geen gegevens bevat. Er zijn andere belangrijke onderdelen van de Application knop, die later beschreven zullen worden.

Ook kunt u klikken op de "blanco vel" icoon in de werkbalk Snelle toegang, die hetzelfde resultaat geeft. Als er geen vliegplan is geladen, dan is er ook geen zichtbaar resultaat bij deze twee acties. Maar als een vliegplan al is geladen, en de kaart toont de waypoints en de legs van dat bestaande plan, dan zullen die legs en waypoints worden gewist, maar de locatie op de kaart blijft gecentreerd op dezelfde positie als voor het vliegplan, dat door de gebruiker werd gewist.

#### 7.1.2 Flight Conditions.

Het "Home" lint menu bevat de opties die u nodig hebt voor het opzetten van uw nieuwe vliegplan. Kruissnelheid, wind informatie en VFR of IFR kan worden ingevoerd voor het plan wordt geopend, maar de Startpositie en hoogte kunnen alleen worden ingevoerd zodra er ten minste een leg - een beginpositie en een waypoint of een bestemming – vastgelegd is.

Selecties die hier worden ingevoerd worden gebruikt om de bearing en de benodigde tijd per leg te berekenen en worden dynamisch aangepast in de Plan Expander aan de rechterkant van het G-Plan venster als u wijzigingen aanbrengt. Deze condities worden opgeslagen in uw nieuwe Vliegplan wanneer u op de "Opslaan" of "Opslaan als"-knoppen drukt.

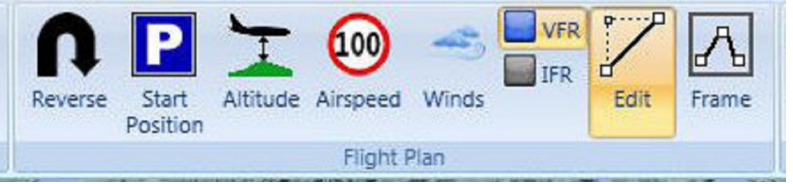

Fig. 7.01 Omgeving Vliegplan Voorwaarden

#### 7.1.3 Vertrek Airport

Kies nu de luchthaven van vertrek op de kaart. Zodra deze zichtbaar is op de huidige kaart, verplaats dan de muisaanwijzer op het luchthaven pictogram en klik met de rechtermuisknop. Kies "Start vlieg-

plan" op de luchthaven <ICAO code> . "(Plan-G vult de ICAO vier-letter code voor de geselecteerde luchthaven in).

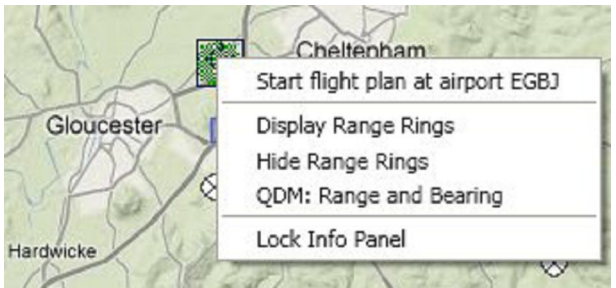

Fig. 7.02-Klik met de rechtermuisknop op Start Vliegplan op vliegveld ....

Als het te kiezen veld niet op of nabij de huidige kaart wordt weergegeven, kunt u uitzoomen of pannen door het slepen van de kaart met behulp van de Google map tools.

Als alternatief, kunt u klikken op de "Find" knop op het Home-menu lint (uiterst links).

Met de "Find" knop kunt u zoeken naar een luchthaven of naar een radionavigatie baken.

Klik op de "Find" knop biedt een lijst van objecten waarnaar u kunt zoeken:

• Zoek Airport (Zoek door de International Civil Aviation Organization (ICAO) code, op luchthavennaam of op naam van de stad)

• Zoek NDB (Zoek op 3 - letters identificatiecode of op naam of op een deel van de naam)

• Zoek VOR (Zoek op 3 - letters identificatiecode of op naam of op een deel van de naam)

• Zoek Gebruiker VRP (User Visual Reference Points of gebruiker waypoints) Dit zijn andere punten van belang die kunnen worden gecreëerd door de gebruiker en toegevoegd aan een Plan-G database.)

| 🏶 Find Airport                                                                                                    |         |                 |            |            |               |
|----------------------------------------------------------------------------------------------------|---------|-----------------|------------|------------|---------------|
|                                                                                                    | Search  |                 |            |            |               |
| STORAGE STREET, STREET, STREET |         | ICAO Code       | Name       | City       |               |
|                                                                                                    |         |                 |            |            |               |
|                                                                                                    |         |                 |            |            |               |
|                                                                                                    | ICAO    | Name            | City       | State      | Country       |
| and the second second sec                                                                                                    | 00AL    | Epps Airpark    | Harvest    | Alabama    | United States |
| The second second                                                                                                    | 00AZ    | Cordes          | Cordes     | Arizona    | United States |
|                                                                                                    | 00B     | South River     | Edgewater  | Maryland   | United States |
| and the set                                                                                                    | 00C     | Animas          | Durango    | Colorado   | United States |
| · S Pain me                                                                                                    | 00CA    | Goldstone /Gts/ | Barstow    | California | United States |
| Ling fairman                                                                                                    | 00CL    | Natomas Field   | Sacramento | California | United States |
| The second                                                                                                    | 0000    | Case Field      | Prigosdalo | Colorado   | United States |
| and the second second                                                                                                    | <       |                 | 111        |            |               |
| Hender                                                                                                    | Filter  |                 |            |            |               |
| and the second with                                                                                                    |         | City (15860)    | State (83) | Country (  | (224)         |
| a provide and                                                                                                    |         |                 | ~          | ~          |               |
| a former                                                                                                    | <u></u> | L               |            |            |               |
|                                                                                                    |         |                 |            |            |               |
|                                                                                                    |         |                 |            | Cano       | cel OK        |
|                                                                                                    |         |                 |            |            |               |

Afb. 7,03 Gebruik van de functie Zoeken naar Airport

Als het gezochte item bestaat in de flight simulator database zal het gevonden worden en de kaart zal rondom dit punt worden gecentreerd. De zoek tekst is niet hoofdlettergevoelig.

#### 7.1.4 Waypoints toevoegen aan het vliegplan.

U kunt nu vanaf de kaart (of gebruik de "Zoek" optie zoals hierboven) het volgende waypoint voor uw vlucht selecteren en toevoegen. Rechts -klik op het pictogram en selecteer "Add <air-port/NDB/VOR/VRP><ICAO Code/VRP Name> to plan".

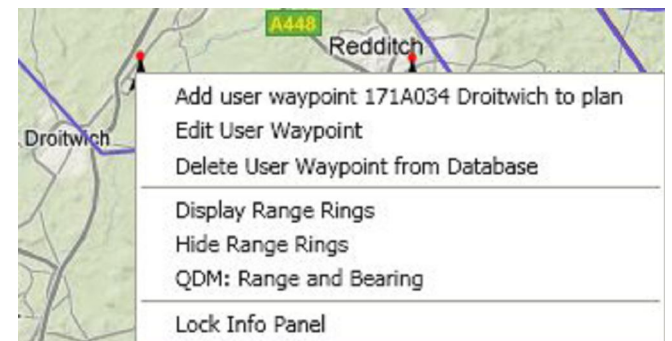

Fig. 7,04 Rechtermuisknop klikken op Toevoegen Waypoint aan de vlucht

De kaart zal een lijn vanaf de startpositie laten zien naar het nieuwe waypoint, en het nieuwe waypoint in het vliegplan weergeven in de Plan Expander aan de rechterkant van de kaart.

Ga verder met elk volgend waypoint op dezelfde manier totdat u uw eindluchthaven hebt toegevoegd. Bij elke stap zal de lijn worden geupdated en elk waypoint zal worden toegevoegd aan uw vliegplan.

Merk op dat waypoints moeten worden toegevoegd aan het plan in de juiste volgorde, dus als u besluit om een waypoint in te voegen, nadat u "er voorbij gegaan bent", gaat een dubbele lijn terug, dit bent u waarschijnlijk niet van plan. Zie "bewerken vliegplannen" hieronder voor de manier om dit te corrigeren.

#### 7.1.5 Sla uw plan op.

Zodra uw vliegplan is voltooid, kunt u dit opslaan via de Quick Access Toolbar (helemaal bovenaan het scherm), of klik op de Application knop en klik op "Opslaan". Plan-G "weet" waar uw FS9/FSX vliegplannen normaal zijn opgeslagen en zal die map openen. Plan-G creëert voorts een standaard naam voor uw nieuwe vliegplan " <VFR/IFR><departure airport name> - <arrival airport name> ", Maar u kunt een andere naam invoeren als u dat liever hebt. De acht meest recente vliegplannen worden weergegeven in een "Recente Vliegplannen" venster, wanneer u klikt op de Application knop. Als u vaak dezelfde favoriete routes vliegt, kunt u deze uiterst snel en gemakkelijk openen in Plan-G.

#### 7.1.6 De Reverse-knop

Deze knop keert automatisch de volgorde van de waypoints van een geladen vliegplan om en herberekent de informatie voor het creëren van een nieuw vliegplan voor de terugreis, ervan uitgaande dat u teruggaat langs dezelfde route. De titel van het venster in Plan-G zal een nieuwe naam voor de omgekeerde vliegplan opnemen en Plan-G verandert automatisch de naam voor het nieuwe, omgekeerde vliegplan.

#### 7.2 Het creëren van Vliegplannen via Data Entry.

Hoewel u dit misschien minder intuïtief vindt, biedt Plan-G je toch de mogelijkheid waypoints direct te selecteren in de Plan expander. Dit kan handig zijn, bijvoorbeeld bij het overnemen van een vliegplan van een routefinder of uit een handboek.

Druk op de "Nieuwe Vliegplan" knop van de Application knop om geladen gegevens te verwijderen. De luchthaven van vertrek moet nu worden gekozen op de gebruikelijke wijze, hetzij door rechts te klikken op het pictogram, of via de "Find" menu in de linkerbovenhoek van het Plan-G venster. Nu er een eerste regel in het nieuwe vliegplan is ingevoerd, kan de "Plan expander" worden geopend. Het zal één regel bevatten van de luchthaven van vertrek op dit punt in het proces.

#### 7.2.1 Plaatsen van waypoints in tabelvorm.

De volgende waypoints, of de luchthaven van aankomst, kunnen nu worden opgenomen in de tabel. Klik met de rechtermuisknop op de tabel vermelding voor de luchthaven van vertrek, en selecteer "Insert waypoint Below ". Deze verschijnt een" Insert Waypoint" panel, waar men het type waypoint kan selecteren (Airports / VOR / NDB / User VRPs). Het in te voegen waypoint kan worden gevonden door de ICAO-code of door de gemeenschappelijke naam in te voeren.

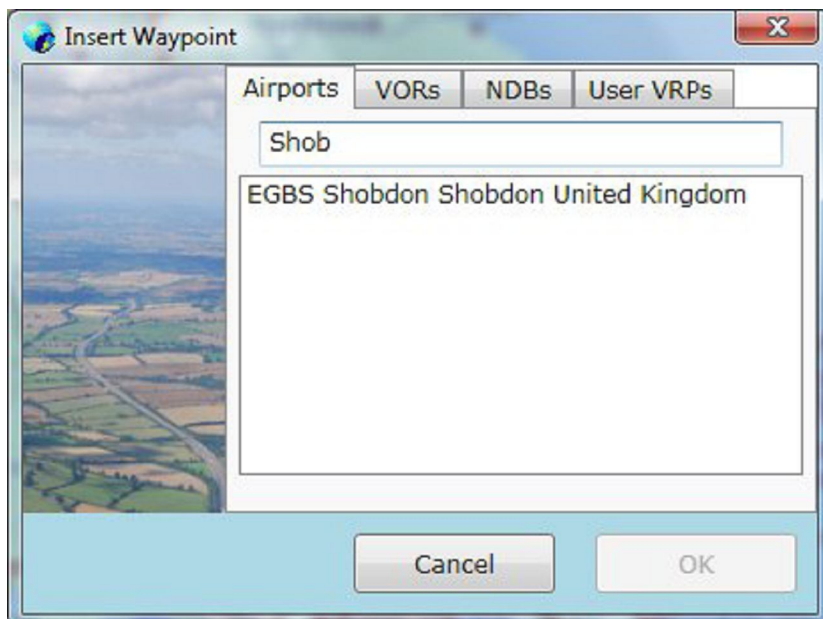

#### Fig. 7.05 Adding a Waypoint

Zodra het gewenste waypoint wordt gevonden, klik op "OK" en het wordt in tabel geplaatst en ook op het Plan-G kaart, met een bijbehorende lijn. Indien nodig kunnen waypoints worden verplaatst naar boven of beneden, of worden verwijderd uit het plan.

#### 7.2.2 Save uw vliegplan.

Als u tevreden bent met de volgorde van waypoints in het vliegplan, sla het plan dan op de gebruikelijke manier op.

#### 7.3 Wijzigen bestaande vliegplannen.

Om bestaande vliegplannen te wijzigen, selecteert u de gewenste optie zoals hieronder beschreven in het Application menu. Vergeet niet dat de meest recente acht vliegplannen worden weergegeven in een "Recente Vliegplan" venster, wanneer u op de Application knop klikt.

#### 7.3.1 Open Vliegplan.

Hiermee opent u een bestaand vliegplan en toont het op de kaart. Plan-G "weet" waar FS9 en / of FSX vliegplannen normaal worden opgeslagen en zal de browser openen van de bestanden uit die map, dus kunt u een eerder gemaakt vliegplan van daar ophalen en laden. Als u bewaarde vliegplannen op een andere locatie hebt opgeslagen, kunt u op de gebruikelijke wijze naar die andere locatie gaan.

Zodra het vliegplan is geladen, verandert Plan-G de locatie op de kaart en toont de legs en de waypoints van het geselecteerde vliegplan.

#### 7.3.2 Vliegplan Opslaan als

Met deze optie slaat u het huidige vliegplan op onder een andere naam. Dit kan handig zijn als u het bestaande vliegplan hebt bewerkt door het toevoegen of invoegen van nieuwe waypoints en u het oorspronkelijk geopende vliegplan ook wilt behouden.

#### 7.3.3 Het bewerken van een Vliegplan

Met een eerder gemaakt vliegplan geopend in Plan-G, kunt u ofwel:

• een of meer waypoints aan het einde van de bestaande rij van waypoints toevoegen of,

• een nieuw waypoint tussen twee bestaande waypoints plaatsen.

#### 7.3.4 Het toevoegen van een nieuw waypoint aan het eind van een vliegplan.

Een nieuw waypoint aan het einde van de reeks toevoegen is gewoon een kwestie van het klikken met de rechtermuisknop op dit waypoint en te kiezen voor "Add < waypoint ID> to plan ". U kunt vervolgens met "Opslaan" of "Opslaan als" het gewijzigde vliegplan bewaren, zoals hierboven beschreven.

#### 7.3.5 Invoegen van een nieuw waypoint

Er zijn twee manieren om een waypoint tussen twee andere in te voegen in een vliegplan.

a) met de rechtermuisknop klikken op een item in het vliegplan, en selecteer "Insert waypoint above" (of below).

b) Met behulp van de knop 'Edit' op het "Home" lint.

7.3.6 Invoegen van een waypoint in de tabelvorm.

Klik met de rechtermuisknop op de regel in de tabel boven of onder de plaats waar u een nieuw waypoint wenst in te voegen. Selecteer "Insert Waypoint Below" of "Insert Waypoint Above" afhankelijk van waar u het nieuwe waypoint wilt invoegen. Dan verschijnt een "Insert Waypoint" panel, waarin u het waypoint zoekt door het type in te voegen (Airports / VOR / NDB / User VRPs). Het in te voegen waypoint kan worden gevonden, ofwel door het invoeren van de ICAO-code, of door het invoeren van de algemeen bekende naam. Als het gewenste waypoint wordt gevonden in de Plan-G database ,worden alle relevante gegevens weergegeven.

Selecteer het gewenste waypoint(vaak zal het er slechts één zijn als u een unieke identificatiecode in typt) door er op te klikken om deze te markeren, klik op 'OK'. Hierna zal het worden ingevoegd in de tabel en wordt het getoond het op de Plan-G kaart. Tevens zal de lijn van het vliegplan worden aangepast conform de volgorde van de vermeldingen in de tabel.

|          | Airports | VORs     | NDBs     | User VRPs     |
|----------|----------|----------|----------|---------------|
|          | Shob     |          |          |               |
|          | EGBS Sh  | obdon Sł | nobdon U | nited Kingdon |
| A sparse |          |          |          |               |
|          |          |          |          |               |

#### Fig. 7.06 Inserting a Waypoint

#### 7.3.7 Verplaatsen en verwijderen Waypoints

Waypoints kunnen worden verplaatst naar boven of beneden in de tabel of worden verwijderd uit het plan. Opnieuw door met de rechtermuisknop op de vermelding in de tabel waarin u wilt verplaatsen of verwijderen klikken en de gewenste optie uit de dropdown te kiezen. Zie Fig. 7.07 hieronder.

| Waypoint                                                                                         | Description                               | Heading °M Time                         |                              | Dist (nm) | Track °M | G/S (kts) | MEF |      |
|--------------------------------------------------------------------------------------------------|-------------------------------------------|-----------------------------------------|------------------------------|-----------|----------|-----------|-----|------|
| EGGP                                                                                             | Liverpool                                 | 000° 0                                  |                              |           | 0        | 000°      | 45  | 0    |
| LIVERPOOL                                                                                        | CHESTER (A55(T)/                          | /A51( <b>196°</b>                       |                              | 16        | 8.6      | 182°      | 32  | 900  |
| EGCV                                                                                             | Sleap                                     |                                         | 188°                         | 40        | 21.5     | 173°      | 32  | 1400 |
| Worcs                                                                                            | Worcester                                 | Set this as active leg<br>Centre on Map |                              |           | 43.5     | 156°      | 36  | 1400 |
| EGVN                                                                                             | Brize Norton AB                           |                                         |                              |           | 35.4     | 138°      | 40  | 1100 |
| CPT                                                                                              | COMPTON (114.                             |                                         |                              |           | 20.6     | 142°      | 40  | 1000 |
| EGHR                                                                                             | Goodwood                                  | Move                                    | Waypoint Up                  |           | 41.7     | 158°      | 36  | 700  |
| SHOREHAM                                                                                         | LITTLEHAMPTON                             | Move                                    | Waypoint Dov                 | vn        | 8.8      | 114°      | 48  | 0    |
| EGKA                                                                                             | Shoreham                                  | Inser                                   | t Waypoint Ab                | ove       | 9.4      | 080°      | 56  | 0    |
| Start Position<br>(AS: 45 Kts<br>(otal Distance<br>(otal Time: 5<br>Wind: 220° a<br>Suggested Al | :<br>::03<br>t 16 kts<br>titude: 11500 ft | Inser<br>Delet                          | t Waypoint Bel<br>e Waypoint | ow        |          |           |     |      |

#### Fig. 7.07 Vliegplan Waypoint Dropdown Options

#### 7.3.8 Instellen van de actieve leg.

Klikken op deze optie stelt de 'actieve' leg vast voor de berekening van tijd en afstand tot het volgende waypoint. Het is alleen nuttig indien aangesloten op FS en waar je een leg van een vliegplan hebt geopend. Anders gezegd, (en dat is niet exact hetzelfde natuurlijk) het is een "vorm van" synchroniseren van uw vlucht met het vliegplan. Het kan ook nuttig zijn, indien de piloot een waypoint volledig mist en het laatste waypoint wil vergeten, om naar het volgende waypoint te gaan.

#### 7.3.9 Centrum op kaart

Als u met de rechtermuisknop op een waypoint in het plan klikt en "Centre on Map" kiest, wordt dit waypoint in het midden van de kaart gecentreerd.

#### 7.4 Gebruikerswaypoints

Plan-G bouwt een interne database (Plan-G.mdb) van de luchthavens en navigatiehulpmiddelen op basis van een scan van het FS scenery configuratiebestand. Waypoints worden samen met de officiële "Visual Reference Points" opgenomen in een aparte database binnen Plan-G, namelijk VRP.mdb. Plan-G bevat een groot aantal vooraf gedefinieerde waypoints, en u kunt ook uw eigen waypoints toevoegen.

| 🎭 Manage User Wayp                                                                                                    | points               |            |                  |                   |            |             |
|----------------------------------------------------------------------------------------------------|----------------------|------------|------------------|-------------------|------------|-------------|
|                                                                                                    | Name                 | Identifier | Latitude         | Longitude         | Elev. (ft) | Variation 4 |
|                                                                                                    | AVEBURY              | LYNEHAM    | 51.4235000610352 | -1.85283303260803 | 0          | 3 -         |
| and the second second se                                                                                                    | BLAKEHILL FARM       | LYNEHAM    | 51.6166610717773 | -1.88433301448822 | 0          | 3           |
|                                                                                                    | CALNE                | LYNEHAM    | 51.4353294372559 | -2.00300002098084 | 0          | 3           |
| and the second states the                                                                                                    | CHIPPENHAM           | LYNEHAM    | 51.4560012817383 | -2.12066698074341 | 0          | 3           |
|                                                                                                    | CLYFFE PYPARD        | LYNEHAM    | 51.4873390197754 | -1.89033305644989 | 0          | 3           |
| The second second second second second second second second second second second second second second second s                                                                                                    | DEVIZES              | LYNEHAM    | 51.3413314819336 | -1.98633301258087 | 0          | 3           |
| and the second second                                                                                                    | JUNCTION 15 (M4 MOTO | LYNEHAM    | 51.5226707458496 | -1.72150003910065 | 0          | 3           |
| and the surger of                                                                                                    | JUNCTION 16 (M4 MOTO | LYNEHAM    | 51.5403289794922 | -1.85249996185303 | 0          | 3           |
| and the states                                                                                                    | JUNCTION 17 (M4 MOTO | LYNEHAM    | 51.5088310241699 | -2.11966705322266 | 0          | 3           |
| the second second                                                                                                    | MALMESBURY           | LYNEHAM    | 51.5843315124512 | -2.10199999809265 | 0          | 3           |
| Contraction of the local division of the local division of the loc | MARLBOROUGH          | LYNEHAM    | 51.4186706542969 | -1.7236670255661  | 0          | 3           |
| and per al                                                                                                    | MELKSHAM             | LYNEHAM    | 51.3716697692871 | -2.13633298873901 | 0          | 3           |
| - And -                                                                                                    | SOUTH MARSTON        | LYNEHAM    | 51.587329864502  | -1.73433303833008 | 0          | 3           |
| Print Print Print Single                                                                                                    | WROUGHTON            | LYNEHAM    | 51.505500793457  | -1.79316699504852 | 0          | 3           |
| and a second                                                                                                    | ALDERLEY EDGE HILL   | MANCHESTER | 53.2905006408691 | -2.20733308792114 | 0          | 4           |
| and the second of the                                                                                                    | BARTON AERODROME     | MANCHESTER | 53.4693298339844 | -2.38750004768372 | 0          | 4           |
| 4-11-                                                                                                    | BUXTON               | MANCHESTER | 53.2535018920898 | -1.90766704082489 | 0          | 4           |
| and and the                                                                                                    | CONGLETON            | MANCHESTER | 53.1590003967285 | -2.17516708374023 | 0          | 4           |
| Marille Barger                                                                                                    | HILLTOP              | MANCHESTER | 53.3383293151855 | -2.17116689682007 | 0          | 4           |
| A statement out                                                                                                    | JODRELL BANK         | MANCHESTER | 53.2351684570313 | -2.30550003051758 | 0          | 4           |
| E Marganeres                                                                                                    | ROSTHERNE            | MANCHESTER | 53.3523292541504 | -2.38450002670288 | 0          | 4 -         |
| W.                                                                                                    | •                    |            | m                |                   | ·          | •           |
|                                                                                                    | Export Impo          | ort        |                  |                   |            | ОК          |

#### Fig. 7.08 The User Waypoint Database

#### 7.4.1 Het creëren van gebruiker waypoints

U kunt aangepaste waypoints, waar u maar wilt op de kaart zonder beperking toevoegen. Dit is vooral handig voor VFR vluchten, waarbij steden, meren, heuvels en andere functies zijn vereist als navigatiemiddel. Klik met de rechtermuisknop op het punt waar u een waypoint wilt creëren. Het dropdown menu verschijnt waaronder de optie (fig. 7.09 hieronder) "Create User Waypoint". Klik op deze optie en een dialoog venster wordt geopend om de gegevens in te voeren (Fig. 7.10 hieronder). Voer de waypoint naam en een identificatiecode (maximaal 8 tekens lang). De hoogte, magnetische declinatie (Mag-Var) op dat punt en de Latitude en Longitude worden automatisch toegevoegd door Plan-G, maar u kunt ze bewerken om een waypoint positie wat exacter te definiëren. Een plek met de muis aan te wijzen is minder accuraat.

Als de geschikte DEM-bestanden zijn geïnstalleerd (zoals beschreven in paragraaf 6.6.11 hierboven), zal Plan-G automatisch de Elevation voor het nieuwe User Waypoint invullen. Klik op "OK" om het waypoint op te slaan .

| 50  |                           |                       | Create User Wa        | aypoint             | State of the state of the state |                |
|-----|---------------------------|-----------------------|-----------------------|---------------------|----------------------------------------------------------------------------------------------------|----------------|
| -2  | Create User Waypoint      |                       | and the second second | Location            |                                                                                                    | -              |
| 1   | Display Range Rings       | -                     |                       | Name                |                                                                                                    |                |
| 187 | Hide Bange Bings          | A State of the second |                       | Hanningfield Ke     | servoir                                                                                                    |                |
|     | ODM: Bases and Baseign    | 1. 19 1               |                       | Identifier          | Elevation                                                                                                    | MagVar         |
| -   | QDM: Range and Bearing    | shingdon              | Statement and         | HFRes               |                                                                                                    | 2.2            |
| 1   | Lock Info Panel           | ley                   |                       | Notes (Displayed or | (Optional)<br>the map info popup. M                                                                                                    | Max 50 chars.) |
| n   | Rayleigh                  | Roct                  | 2 August              |                     |                                                                                                    |                |
| Fig | g. 7.09 User Waypoint Dro | pdown                 | The second            | User Data           |                                                                                                    |                |
|     |                           |                       |                       | Latitude: 51.65     | 50' Longitude:                                                                                                    | 0.50468        |
|     |                           |                       |                       | Ca                  | ancel                                                                                                    | ОК             |

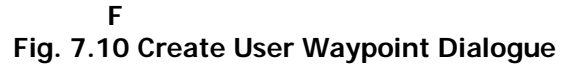

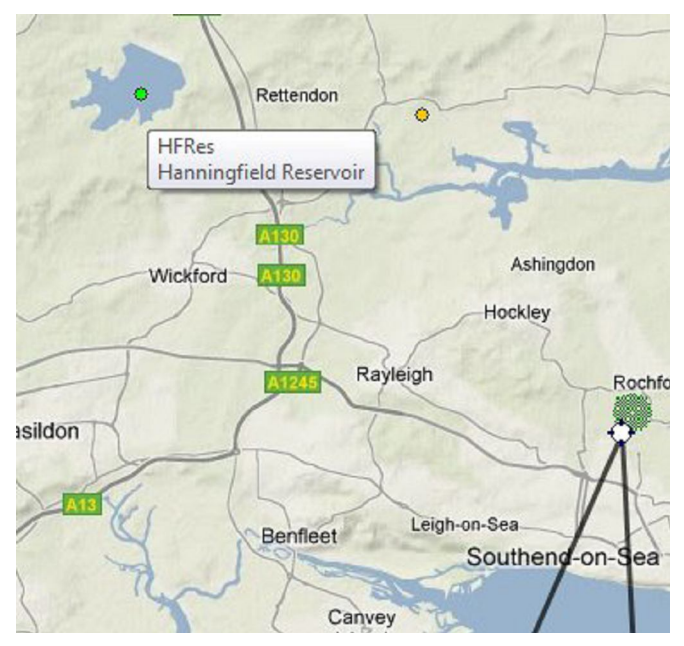

Fig. 7.11 User Waypoint Created

Het waypoint wordt weergegeven als een kleine groene cirkel op de kaart (fig. 7.11). Het waypoint wordt opgeslagen in de User waypoint database die kan worden geëxporteerd naar een spreadsheet (zie paragraaf 7.4.5 hieronder).

| nanage User Way                                                                                                    | points                 |            |                  |                    | l          |           |
|----------------------------------------------------------------------------------------------------|------------------------|------------|------------------|--------------------|------------|-----------|
|                                                                                                    | Name                   | Identifier | Latitude         | Longitude          | Elev. (ft) | Variation |
|                                                                                                    | GREAT DUNMOW           | STANSTED   | 51.8696708679199 | 0.357499986886978  | 0          | 2         |
|                                                                                                    | GREENOCK               | GLASGOW    | 55.9416694641113 | -4.7508339881897   | 0          | 5         |
|                                                                                                    | GRETNA                 | CARLISLE   | 54.9906692504883 | -3.06716704368591  | 0          | 6         |
|                                                                                                    | GROOMSPORT             | BELFAST/CI | 54.6716690063477 | -5.61749982833862  | 0          | 7         |
|                                                                                                    | Grove                  | Disused    | 51.6028289794922 | -1.4375            | 0          |           |
|                                                                                                    | GUILDFORD              | FARNBORO   | 51.2369995117188 | -0.584333419799805 | 0          | 3         |
|                                                                                                    | GUILDFORD              | GATWICK    | 51.2369995117188 | -0.584333419799805 | 0          | 2         |
|                                                                                                    | Halesworth             | Disused    | 52.3585014343262 | 1.52466702461243   | 0          |           |
|                                                                                                    | HALTWHISTLE            | CARLISLE   | 54.9679985046387 | -2.45733308792114  | 0          | 6         |
| and the second second                                                                                                    | HANDCROSS              | GATWICK    | 51.0516700744629 | -0.201333299279213 | 0          | 2         |
| Statement of the                                                                                                    | Hanningfield Reservoir | HFRes      | 51.6550941467285 | 0.504684448242188  | 0          | 2.2       |
| ( )                                                                                                    | Harrington             | Disused    | 52.3889999389648 | -0.857500016689301 | 0          |           |
| and for the seaso                                                                                                    | HARROGATE (HOT)        | LEEDS BRAD | 53.9003300110015 | 1.52266705036163   | 0          | 4         |
| they free station                                                                                                    | HARTLEPOOL             | DURHAM     | 54.6833305358887 | -1.20833301544189  | 0          | 4         |
| stal and the                                                                                                    | Hatfield               | Disused    | 51.7589988708496 | -0.25216668844223  | 0          |           |
| a ser a second and all                                                                                                    | HAVERHILL              | STANSTED   | 52.076171875     | 0.433999985456467  | 0          | 2         |
| the                                                                                                    | HAYWARDS HEATH         | GATWICK    | 51.0045013427734 | -0.090999998152256 | 0          | 2         |
| and the second have                                                                                                    | HEADS OF AYR           | PRESTWICK  | 55.4263305664063 | -4.70783281326294  | 0          | 5         |
| the state of the state of the s | HEAUVILLE              | JERSEY     | 49.5764999389648 | -1.80116701126099  | 0          | 3         |
| Name and a state of the state of the state o | HEMEL                  | LUTON      | 51.7536697387695 | -0.409666687250137 | 0          | 2         |
| Pressen 1                                                                                                    | Hemswell               | Disused    | 53.4034996032715 | -0.585166692733765 | 0          |           |
| S.                                                                                                    | 4                      |            |                  |                    | -          |           |
|                                                                                                    | Export                 | oort       |                  |                    |            | OK        |

Fig. 7.12 User Waypoint Added to Database

#### 7.4.2 Een nieuw user waypoint toevoegen aan het vliegplan.

Klik met de rechter muisknop op het nieuwe user waypoint op de kaart en de naam van het waypoint zal worden getoond in het menu "add user waypoint ...... to plan" optie.

| Add  | user waypoint HFRes Hanningfield Reservoir to plan |
|------|----------------------------------------------------|
| Edit | User Waypoint                                      |
| Dele | ete User Waypoint from Database                    |
| Disp | olay Range Rings                                   |
| Hide | e Range Rings                                      |
| Lock | x Info Panel                                       |

#### Fig. 7.13 Add User Waypoint to Vliegplan

Selecteer deze optie en het waypoint wordt toegevoegd aan het vliegplan. Het nieuwe waypoint wordt toegevoegd als laatste punt, en de lijn zal dan een route tonen die u waarschijnlijk niet van plan bent te vliegen. Klik met de rechtermuisknop op het te verplaatsen waypoint op het vliegplan, waarna het dropdownmenu wordt getoond. Hiermee kunt u het nieuwe waypoint verplaatsen naar de juiste positie. De te vliegen lijn zal zich dienovereenkomstig aanpassen. (Zie paragraaf 7.3.7 hierboven voor meer informatie over het bewerken van vliegplannen.)

#### 7.4.3 Wijzigen Gebruiker waypoints

Als u een user waypoint beperkt wilt wijzigen, kunt u de naam ervan wijzigen of identificatiecode. Als u met de rechtermuisknop op het nieuwe waypoint klikt, geeft het dropdown drie nieuwe items die redelijkerwijs zelfverklarend zijn. Als u kiest voor "Edit User Waypoint" wordt de "Create User Waypoint" dialoog opnieuw weergegeven, echter nu met de titel in de top van het venster "Edit User Waypoint". U kunt rechtstreeks wijzigingen maken in de tekstvakken, met inbegrip van het verplaatsen van het waypoint door het veranderen van de Latitude en/of Longitude waarden. Fig. 7.14

|          | Location         |                            | •              |
|----------|------------------|----------------------------|----------------|
|          | Name             |                            |                |
|          | Hanningfield Re  | eservoir                   |                |
|          | Identifier       | Elevation                  | MagVar         |
|          | HFRes            | 0                          | 2.20000        |
|          | Notes (Displayed | on the map info popup. I   | Max 50 chars.) |
|          | Tag (User data   | for identification. Max 20 | ) chars.)      |
| Brayment | Latitude: 51.65  | 546 Longitude:             | 0.50949        |

#### Fig. 7.14 Editing a User Waypoint

#### 7.4.4 Wissen van een User Waypoint

Om een user waypoint te wissen kunt u in het dropdownmenu dat verschijnt na het rechtsklikken met de muis kiezen voor "delete user waypoint". Het wordt dan definitief verwijderd van de kaart, en uit de database. Echter nog niet uit het vliegplan.

Ook kunt u een user waypoint wissen door met de rechtermuisknop te klikken op dit waypoint in de user waypoint database. Kies daarna de DEL knop op het toetsenbord en na een vraag om bevestiging kan dit waypoint definitief worden doorgehaald.

#### 7.4.5 Beheer van de User Waypoint Database

Om de "User waypoint database" te bekijken, wijzigen of onderdelen te verwijderen, kies in het Data lint: Manage Database User Waypoints. Als u dubbelklikt op een cel wordt deze wit weergegeven en voorzien van een zwarte rand. De tekst of de numerieke waarden kunnen worden gewijzigd. Klik op OK om de wijzigingen op te slaan.

| ALDERLEY EDGE HILL | MANCHESTER                                                               | 53.2905006408691                                                                                                    | -2.20733308792114                                                                                                    |                                                                                                    |
|--------------------|--------------------------------------------------------------------------|----------------------------------------------------------------------------------------------------|----------------------------------------------------------------------------------------------------|----------------------------------------------------------------------------------------------------|
| BARTON AERODROME   | MANCHESTER                                                               | 53.4693298339844                                                                                                    | -2.38750004768372                                                                                                    |                                                                                                    |
| BUXTON             | MANCHESTER                                                               | 53.2535018920898                                                                                                    | -1.90766704082489                                                                                                    |                                                                                                    |
| CONGLETON          | MANCHESTER                                                               | 53.1590003967285                                                                                                    | -2.17516708374023                                                                                                    |                                                                                                    |
| HILLTOP            | MANCHESTER                                                               | 53.3383293151855                                                                                                    | -2.17116689682007                                                                                                    |                                                                                                    |
|                    | ALDERLEY EDGE HILL<br>BARTON AERODROME<br>BUXTON<br>CONGLETON<br>HILLTOP | ALDERLEY EDGE HILL MANCHESTER<br>BARTON AERODROME MANCHESTER<br>BUXTON MANCHESTER<br>CONGLETON MANCHESTER<br>HILLTOP MANCHESTER | ALDERLEY EDGE HILLMANCHESTER53.2905006408691BARTON AERODROMEMANCHESTER53.4693298339844BUXTONMANCHESTER53.2535018920898CONGLETONMANCHESTER53.1590003967285HILLTOPMANCHESTER53.3383293151855 | ALDERLEY EDGE HILL         MANCHESTER         53.2905006408691         -2.20733308792114           BARTON AERODROME         MANCHESTER         53.4693298339844         -2.38750004768372           BUXTON         MANCHESTER         53.2535018920898         -1.90766704082489           CONGLETON         MANCHESTER         53.1590003967285         -2.17516708374023           HILLTOP         MANCHESTER         53.3383293151855         -2.17116689682007 |

#### Fig. 7.15 Editing The User Waypoint Database

Records kunnen worden verwijderd door ze te selecteren met een enkele muisklik en druk op de toetsenbord "DEL"-toets. Een enkele rij of meerdere gemarkeerde rijen kunnen worden verwijderd met een keer de DEL toets te drukken. De verwijdering is niet omkeerbaar, daarom wordt een waarschuwing vooraf gegeven "This action will delete row(s) from the database. Do you want to proceed?" als een bescherming tegen het per ongeluk verwijderen.

#### 7.4.6 Importeren en exporteren Records

U kunt gegevens importeren of exporteren van bestanden met waypoints, zolang het aantal velden exact overeenkomt met het aantal velden in de User Waypoint database (9). De waarden in deze bestanden moeten door komma's worden gescheiden (CSV) bestanden van de volgende vorm [CATEGORY], [NAAM], [IDENTIFICATIE],[LATITUDE], [LENGTEGRAAD], [ELEVATION], [MAGVAR], [TAG], [NOTES]

#### Voorbeeld:

VRP, Bolam LAKE, Newcastle, 55.1254997253418, -. 87133300304413,0,4, UK,

Let op: de volgorde van de velden is niet precies zoals in Plan-G. Houd er ook rekening mee, dat de laatste komma aangeeft, dat het 9e gebied [Notes/Toelichting] leeg is in het voorbeeld, maar dat moet worden verklaard door die laatste komma na "UK". Met andere woorden, in elk record dat u wilt importeren, moeten 8 komma's voorkomen anders zal de import mislukken. Met het Gebruiker Waypoint Window open, markeert u de records die u wilt exporteren en alleen die records zullen worden geëxporteerd. Niet-aaneengesloten records kunnen worden geselecteerd door de Ctrl-toets ingedrukt te houden terwijl u op elk record klikt conform de werkwijze in Windows Verkenner.

| and a          | Bedford/Castle Mill  | Disused   | 52.139331817627      | -0.403666585683823 |  |  |
|----------------|----------------------|-----------|----------------------|--------------------|--|--|
| -              | Belfast/Nutts Corner | Disused C | 54 605004 6040000    | 03418              |  |  |
| -              | Birch                | Disused P | lan-G                | 146                |  |  |
| -2-            | Blyton               | Disused   |                      | 664001             |  |  |
| Con.           | Bognor Regis         | Disused   |                      | 964081             |  |  |
| Autor a        | Boston               | Disused   | 490 records imported |                    |  |  |
|                | Bottesford           | Disused   |                      | 735626             |  |  |
|                | Bovingdon            | Disused   |                      | 901215             |  |  |
| and the second | Bradwell Bay         | Disused   |                      | .87164             |  |  |
| -              | Bratton              | Disused   |                      | OK 5719            |  |  |
|                | Bridlington          | Disused   |                      | 961121             |  |  |
| 1 here         | Broadwell            | Disused   | 51.7543296813965     | -1.63666701316833  |  |  |
|                | Brockworth           | Disused   | 51.8396682739258     | -2.1721670627594   |  |  |
|                | 4                    |           |                      |                    |  |  |
|                |                      |           |                      |                    |  |  |
|                | Export               | Import    |                      |                    |  |  |
|                |                      |           |                      |                    |  |  |

#### Fig. 7.16 User Defined Records Imported

#### 7.5 Gebruik van de knop Edit.

Wanneer de 'Edit' knop wordt ingedrukt, is een drag-release (slepen-plaatsen) bewerking mogelijk op de lijnen van uw vliegplan. Eerst het vliegplan laden dat u wilt wijzigen, indien dit nog niet is gebeurd. Vind de knop 'Edit' in het midden van het Home lint. Als u klikt op die knop, verandert deze van kleur en krijgt een oranje achtergrond, wat aangeeft dat de 'edit' mode actief is. Kijk naar uw vliegplan op de kaart en u zult zien, dat kleine grijze vierkantjes worden aangegeven op de lijnen van het weerge-geven vliegplan. Deze vierkantjes kunt u naar een nieuwe positie slepen.

Tevens worden meer vierkantje aangegeven dan er waypoints zijn. Hierdoor kunt u de route verder aanpassen door het slepen met deze vierkantjes. Merk op dat de tussenliggende vierkantjes dezelfde vorm hebben als waypoint iconen, maar zij zijn grijs in plaats van wit, dus wees voorzichtig met het selecteren van het juiste pictogram.

Het nieuwe waypoint kan een naam van object zijn , zoals een "Gebruiker Waypoint", een luchthaven, VOR of NDB. Subsidiair, indien u het grijze vierkantje met de muisaanwijzer sleept naar een onbekend punt op de kaart en dan de muisknop loslaat, zal Plan-G op dat punt een standaard naam toekennen, wpt1, wpt2, enz.

U kunt een user waypoint op dat punt invoegen, maar Plan-G doet dat niet automatisch. Om verwarring en vervuiling te voorkomen, moet u deze wpt's van het vliegplan verwijderen door ze te selecteren in de Plan expander, rechts te klikken en te kiezen voor "delete waypoint".

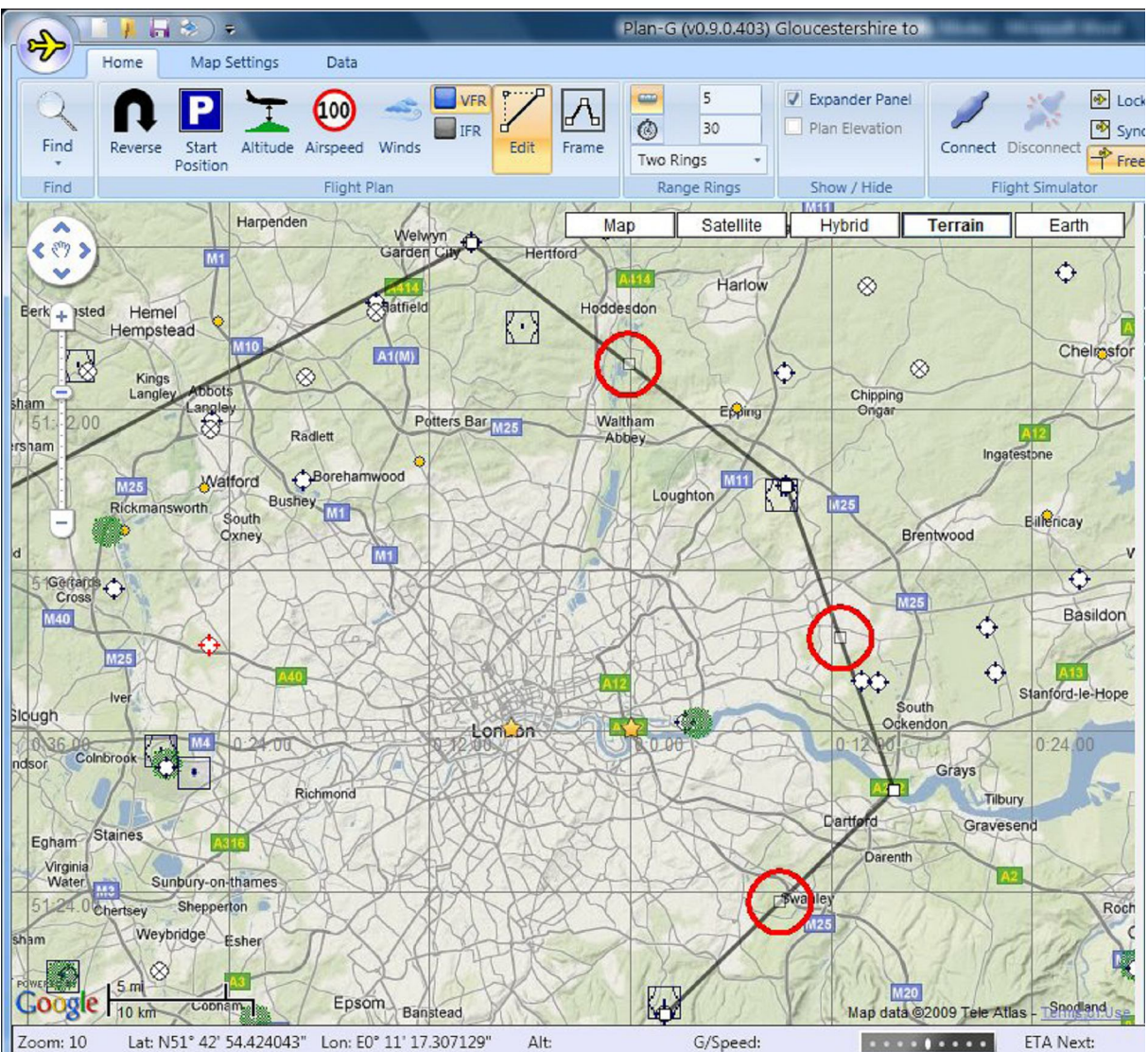

Fig. Sleep 7,17 Handgrepen in de Edit Mode (hier in opvallende rode cirkels)

## 8. VERBINDING MET FLIGHT SIMULATOR

Plan-G kan worden verbonden met Microsoft Flight Simulator (FS) in een sessie, hetzij op dezelfde machine, hetzij op een andere PC, aangesloten via een lokaal netwerk. Indien met Flight Simulator verbonden worden een aantal van de Data Expander functies ingeschakeld - Weer, GPS Panel, Traffic & Trail Analyse, die anders niet actief zijn, omdat ze geen gegevens hebben kunnen ontvangen.

Daarnaast kunnen het gebruikers vliegtuig, AI-vliegtuigen of andere vliegtuigen in een multiplayer omgeving ook getoond worden, plus een informatie-balk aan de onderkant van de kaart met de positionele informatie.

#### 8.1 Flight Data overdracht.

De gegevens doorgegeven aan Plan-G komen in beeld als

- 1 Overlays op de basis Google Map: -
- Gebruikersvliegtuig icoon (geel)
- Al vliegtuigen iconen (kleiner, rood)
- Multi-user vliegtuigen iconen (ook klein en rood)
- User Aircraft parcours (standaard kleur magenta)
- Multi-user en Al paden (standaard kleur rood)

• Fly-naar rubriek, afstand en tijd en route van het gebruiker vliegtuig naar een willekeurig punt op de kaart door gewoon rechts te klikken op het gewenste punt.

#### 2. waarden in de Data expanders:

• Weer

- FS-gegevens (vliegsnelheid, koers, hoogte, stijgsnelheid / daalsnelheid)
- Traffic, andere vliegtuigentabel (Multi-user & AI)
- Trail analyse
- 3. In het onderste paneel onder het plan
- vliegplan, waypoint, afstand,
- waypoint heading, en
- koersafwijking

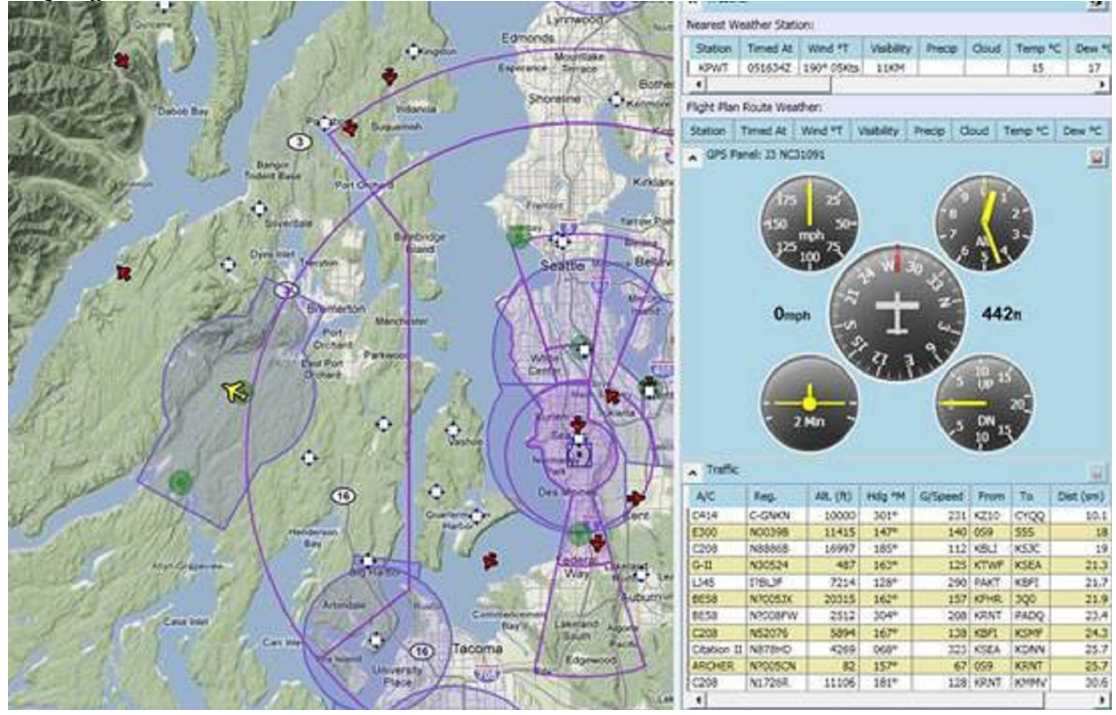

Fig. 8,01 Verbonden met FS, kan Plan-G veel waardevolle gegevens over de vlucht tonen.

Als Plan-G is verbonden met FS, zal het "Flight Simulator" bijschrift onder de Connect knop op het Home lint veranderen in één van de volgende, conform de verbinding die is gemaakt:

"FSX (SimConnect)" "FSX (FSUIPC) "

"FS9 (FSUIPC) "

#### 8.2 Communicatieprotocollen

Om Plan-G te laten communiceren met FS, moeten de gegevens worden overgedragen met behulp van een specifieke set van regels: het communicatieprotocol.

FS9 gebruikers moeten het gratis FSUIPC3 van Peter Dowson ("Flight Simulator Universal InterProcess Communication") programma installeren om te kunnen verbinden met Plan-G, hetzij op dezelfde pc, hetzij via een netwerk. FSUIPC kan worden gedownload van <u>http://www.schiratti.com/dowson.html</u> en is gratis.

FSX gebruikt normaliter een speciaal Microsoft-interface protocol, Simconnect, om te communiceren met andere Windows-programma's, lokaal of via een netwerk. Zie <u>http://msdn.microsoft.com/en-us/esp/cc835021.aspx</u> voor een inleiding met betrekking tot Simconnect. Simconnect werkt alleen met FSX.

Er zijn drie data transfer protocollen beschikbaar in Plan-G voor FSX en Simconnect: Pipe, IPv4 en IPv6.

• Pipe wordt alleen intern in een pc gebruikt, maar is de snelste van de drie.

• IPv4 wordt gebruikt door Windows Vista, XP en eerdere versies van Windows.

• IPv6 is standaard geïnstalleerd in Windows Vista en Windows 7 (hoewel het niet kan zijn ingeschakeld) en kan optioneel worden geïnstalleerd in Windows XP.

Sommige Plan-G gebruikers zijn om verschillende redenen niet in staat Simconnect te laten werken. Daarom is Plan-G zo ontworpen dat het ook kan communiceren met FSX met behulp van Peter Dowson's gratis FSUIPC4, dit is een bijgewerkte versie van FSUIPC 3 dat intern gebruik maakt van Simconnect, gratis te downloaden, registreren is in dit geval niet nodig om het te laten werken.

## 9. FLIGHT SIMULATOR en PLAN-G OP DEZELFDE COMPUTER.

Deze sectie leidt u door de configuratie stappen die nodig zijn voor een verbinding van Plan-G met uw FS sessie.

Aanbeveling: Plan-G wordt niet altijd correct weergegeven als FS wordt geladen **na** Plan-G. Als u begint met FS en het volledig laat laden vóór Plan-G wordt geladen, kan een betrouwbaarder werking van Plan-G worden verwacht.

#### 9.1 Aansluiten op FS9.

Dit vereist het freeware programma FSUIPC3 zoals eerder beschreven. Het FSUIPC installatieprogramma kopieert een bestand genaamd "FSUIPC.dll" in de FS9/Modules map. Peter Dowson biedt zeer vriendelijke en attente steun voor zijn programma's op dit forum: http://forums.simflight.com/viewforum.php?f=54

Na het installeren van FSUIPC3, zult u ontdekken, nadat u FS9 hebt geladen, dat er een nieuwe vermelding in de "Modules" sectie in het menu van FS9 is gekomen, genaamd FSUIPC.

FSUIPC kan worden geconfigureerd om veel dingen te doen - het is echt een zeer veelzijdig hulpmiddel. Echter, voor Plan-G, hoeft u niet te weten hoe het werkt of het te configureren.

| New Flight Plan                         | Recent Flight Plans Cle                                                                          |
|-----------------------------------------|--------------------------------------------------------------------------------------------------|
| Open Flight Plan                        | VFR Glenforsa to Nottingham.pln<br>VFR Southend to Southend.pln<br>VFR Liverpool to Shoreham.pln |
| Save Flight Plan<br>Save Flight Plan As | VFR Kidlington to Kidlington.pln  VFR Kidlington Leeds Kidlington.pln                            |
| Print                                   | VFR Jersey to Jura.pln                                                                           |

#### Fig. 9.01 Global Options knop

Start Flight Simulator, daarna Plan-G, klik op de Application knop (het gele vliegtuigje boven links) en kies voor Options, en daarna voor het FS Connection tabblad. Onderstaand scherm komt dan in beeld.

| FS (            |                     |
|-----------------|---------------------|
| to 🔘 SimConnect |                     |
| to OSimConnect  | CLUDC               |
|                 | FSUIPC              |
|                 |                     |
| IPv4            | •                   |
| localh          | ost                 |
| 0               |                     |
|                 |                     |
|                 |                     |
|                 |                     |
|                 |                     |
|                 |                     |
| Cancel          | OK                  |
|                 | IPv4<br>localh<br>0 |

Fig. 9.02 Global Options FS Connections Tabblad

De standaard verbindingsmethode is "Auto". Dit kan normaal onveranderd gelaten worden, maar als u problemen met de verbinding hebt, selecteert u "FSUIPC" als de verbindingsmethode.

De instelling SimConnect in dat venster kan worden genegeerd. Selecteer nu de FS tabblad Display en controleer of u het gewenste gebruikersvliegtuig en AI(c.q. Multi-user) vliegtuig opties hebt geselecteerd. Nu kunt u het opties venster sluiten door te klikken op "OK", en terug keren naar het hoofdvenster.

FS is geladen en drukt u nu op de knop "Connect". Terwijl Plan-G is verbonden met FS zal het "Flight Simulator" bijschrift onder de Connect/disconnect op de Home lint veranderen in één van de volgende, naar gelang de verbinding die is gemaakt.

"FSX (SimConnect)"

"FSX (FSUIPC) "

"FS9 (FSUIPC) "

In het geval van FS9 zal dit altijd via FSUIPC zijn natuurlijk.

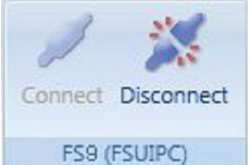

Fig. 9.03 Connect/disconnect met FS9 door FSUIPC

Na het aansluiten zal de Plan-G kaart zodanig bewegen dat de FS9 vliegtuigen op de kaart worden getoond, een geel User Aircraft Icon zal verschijnen en als er AI vliegtuigen in het gebied zijn en voor zover u AI vliegtuigen hebt geselecteerd in het paneel Opties, zullen deze verschijnen in het rood. Als u bent verbonden met VATSIM, IVAO of een andere online server, dan geeft Plan-G deze aangesloten toestellen in plaats van de AI vliegtuigen. U kunt nu Trail Analyse, import FS-weer enz. zoals hierboven beschreven activeren. Dit verhoogt de waarde van Plan-G aanzienlijk.

Als u een verbindingsfout, of een aansluiting time-out fout krijgt, is de meest waarschijnlijke reden dat u **FSUIPC** niet hebt geselecteerd in het Global Options venster.

Minder gebruikelijk is dat u FSUIPC verkeerd hebt ingesteld. Zorg ervoor de FSUIPC installatieinstructies te lezen. Het moet gezegd worden dat FSUIPC bijna altijd probleemloos is in het gebruik, dus het meest waarschijnlijk is dat u iets verkeerd heeft gedaan.

#### 9.2 Aansluiten op FSX met SimConnect

Normaal gesproken levert dit geen problemen op en wordt u met de standaard basisinstellingen flitsend aangesloten op FSX, vermits FSUIPC4 is geïnstalleerd. Pas als dit niet vanzelf gaat is het hierna volgende van belang!

SimConnect is de voorkeursverbinding optie voor FSX. Het is efficiënt, snel en zorgt voor optimale controle over de beschikbare informatie. FSX gebruikers moeten gebruik kunnen maken van de ingebouwde SimConnect. Maar als dat niet mogelijk is, kunt u gebruik maken van de FSUIPC FSX versie van Peter Dowson's - FSUIPC4, die gebruik ook maakt van SimConnect intern. FSUIPC 4 kan gratis worden gedownload van <u>http://www.schiratti.com/dowson.html</u>.

Met Plan-G en FSX op dezelfde PC is er geen setup vereist van SimConnect in FSX. Echter, in Plan-G zullen de SimConnect instellingen moeten worden geconfigureerd voordat een verbinding kan worden gemaakt.

Eerst beslissen welke het juiste SimConnect data transfer protocol is: Pipe, IPv4 of IPv6. Vergeet niet:

• Pipe wordt intern gebruikt alleen in een PC, maar is de snelste van de drie .

• IPv4 wordt gebruikt door Windows Vista, XP en eerdere versies van Windows.

• IPv6 is standaard geïnstalleerd in Windows Vista en Windows 7, (het kan zijn dat het niet is ingeschakeld) en kan optioneel worden geïnstalleerd in Windows XP.

Om de instellingen te configureren, kies "Opties" van de Application menu, open dan het FS-tabblad Connection. Controleer of wijzig de instellingen zodat deze overeenkomen met één van de drie configuraties (ook weergegeven in de figuren 9.04, 9.05 & 9.06 hieronder).

#### 9.2.1 Aansluiting met Pipe

Zet "Connect with" knop op auto.

| Network Mode:     | Select Pipe uit de dropdown opties                           |
|-------------------|--------------------------------------------------------------|
| FSX Computer:     | Voer in "localhost" of "127.0.0.1" (zonder aanhalingstekens) |
| Server Port/Pipe: | Laat leeg (belangrijk)                                       |

| 1.100               | GPS Panel                | Sounds        | Locations     |
|---------------------|--------------------------|---------------|---------------|
|                     | FS Display               |               | FS Connection |
|                     | General<br>Connect with: | uto 🔘 SimConn | ect © FSUIPC  |
| -                   | SimConnect Settings      |               |               |
|                     | Network Mode:            | F             | Pipe 🔹        |
|                     | FSX Computer:            | lo            | calhost       |
| Provide and         | Server Port/Pipe:        |               |               |
| Phanghan Barris     |                          |               |               |
| 1 miles             |                          |               |               |
| - Ingent            |                          |               |               |
| and and and a state |                          |               |               |
| Z                   |                          |               |               |

Fig. 9.04 SimConnect Settings for a Single PC Using Pipe

#### 9.2.2 Aansluiting met behulp van IPv4

Zet "Connect with" knop op auto.Network Mode:Select IPv4 uit de dropdown optiesFSX Computer:Voer in "localhost" of "127.0.0.1" (zonder aanhalingstekens)Server Port/Pipe:Vul "0" in (zonder quotes)

| a company                               | GPS Panel                            | Sounds          | Locations  |
|-----------------------------------------|--------------------------------------|-----------------|------------|
|                                         | FS Display                           | FS              | Connection |
|                                         | General                              |                 |            |
|                                         | Connect with: <ul> <li>Au</li> </ul> | to 🔘 SimConnect |            |
|                                         | SimConnect Settings                  |                 |            |
|                                         | Network Mode:                        | IPv2            | 1 •        |
|                                         | FSX Computer:                        | local           | host       |
| 5 Para                                  | Server Port/Pipe:                    | C               | )          |
| and the surger                          |                                      |                 |            |
| and the second second                   |                                      |                 |            |
| - H-                                    |                                      |                 |            |
| The second of the                       |                                      |                 |            |
| and and and and and and and and and and |                                      |                 |            |
| W.                                      |                                      |                 |            |
|                                         |                                      | Cancel          | ОК         |
|                                         |                                      |                 |            |

Fig. 9.05 SimConnect Settings for a Single PC Using IPv4

### 9.2.3 Aansluiting met behulp van IPv6

## Zet "Connect with" knop op auto.

Network Mode: Select IPv6 uit de dropdown opties

FSX Computer: Server Port/Pipe: Voer in "localhost" of "::1" (zonder aanhalingstekens) Vul "0" in (zonder guotes)

| 1                                                                                                    | GPS Panel                            | Sounds           | Locations  |
|----------------------------------------------------------------------------------------------------|--------------------------------------|------------------|------------|
|                                                                                                    | FS Display                           | FS               | Connection |
|                                                                                                    | General                              |                  |            |
|                                                                                                    | Connect with: <ul> <li>Au</li> </ul> | ito 🔘 SimConnect |            |
|                                                                                                    | SimConnect Settings                  |                  |            |
|                                                                                                    | Network Mode:                        | IPve             | 5 🔹        |
| -                                                                                                    | FSX Computer:                        |                  | 1          |
| Real and                                                                                                    | Server Port/Pipe:                    | C                |            |
| Property                                                                                                    |                                      |                  |            |
|                                                                                                    |                                      |                  |            |
| 1-                                                                                                    |                                      |                  |            |
| Max Marger W                                                                                                    |                                      |                  |            |
| and a start of the start of the |                                      |                  |            |
|                                                                                                    |                                      | Canaal           | 01         |

Fig. 9.06 SimConnect Settings for a Single PC Using IPv6

Zo lang u Plan-G configureert als hiervoor beschreven is het onwaarschijnlijk dat u problemen zult krijgen met de verbinding op een enkele computer.

Selecteer nu het FS Display tabblad en check of u het gewenste User gebruikersvliegtuig en AI vliegtuigen hebt geselecteerd.

Sluit het Application menu door op OK te klikken en keer terug naar het hoofdscherm. Druk nu op de Connect knop. Merk op dat de tekst onder Connect/disconnect is veranderd en de FS versie waarmee is gekoppeld weergeeft. Het zou nu kunnen aangeven dat u bent verbonden met FSX via SimConnect.

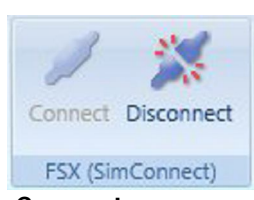

Fig. 9.07 Connect met FSX with SimConnect

Na het aansluiten zal de Plan-G kaart zodanig bewegen dat de FSX vliegtuigen op de kaart worden getoond, het gele User Aircraft Icon zal verschijnen en als er AI vliegtuigen in het gebied zijn en zolang u AI vliegtuigen hebt geselecteerd in het paneel Opties, zullen deze verschijnen in het rood. Als u bent verbonden met VATSIM, IVAO of een andere online server(FSINN/FSD), dan geeft Plan-G deze andere aangesloten toestellen in plaats van de AI vliegtuigen. U kunt nu Trail Analyse, import FS-weer enz. zoals hierboven beschreven activeren.

Als u een verbindingsfout, of een aansluiting time-out fout krijgt, is de meest waarschijnlijke reden dat u de parameters niet goed hebt ingesteld in het Global Options venster.

Hoofdstuk 11 hieronder gaat over de aanpak van SimConnect problemen. Als het advies in die sectie niet resulteert in het succesvol aansluiten van SimConnect, kan het probleem lastig op te lossen zijn.

Als u nog andere programma's hebt die gebruik maken van SimConnect en u niet zeker weet hoe u dit moet corrigeren, ga dan niet experimenteren, maar zoek deskundig advies.

#### 9.3 Aansluiten op FSX met FSUIPC

Als u SimConnect niet werkt, (SimConnect kan lastig zijn op sommige computers en het oplossen van het probleem is niet eenvoudig, helaas) gebruik dan de FSX versie van Peter Dowson's FSUIPC4. Dit maakt intern gebruik maakt van SimConnect, en kan gratis worden gedownload van <u>http://www.schiratti.com/dowson.html</u>. Peter Dowson biedt steun voor zijn programma's op dit forum <u>http://forums.simflight.com/viewforum.php?f=54</u>.

Het FSUIPC4 installatieprogramma kopieert een bestand genaamd "FSUIPC4.DLL" in de FSX / modules map, samen met de FSUIPC4 gebruikergids. Wanneer u volgende keer FSX opstart, na installatie van de nieuw geïnstalleerde FSUIPC4 modules, zal er een nieuwe FSUIPC vermelding in het "Add-ons" menu verschijnen.

N.B. FSUIPCs eerste actie zal zijn om u vragen om het programma te registreren. Als u FSUIPC4 gewoon wilt gebruiken om verbinding te maken met FSX add-on programma's op dezelfde pc, hoeft u niet verder te gaan met de registratie van het programma.

Start Plan-G. Kies via de Global Application knop Options en vervolgens het FSConnection tabblad, selecteer "FSUIPC" als verbindingsmethode. Er is geen noodzaak om een van de andere parameters te veranderen, ze worden niet gebruikt. Selecteer nu het FS tabblad Display en controleer of u de gewenste gebruiker vliegtuigen en AI vliegtuigen opties hebt geselecteerd. Als het goed is, sluit het venster Opties door te klikken op "OK", en keer terug naar het hoofdvenster. Druk nu op de knop "Connect". Merk op dat het label onder de Connect/disconnect knoppen weer aangeeft met welke Simulator versie u verbonden bent en hoe. In het geval van FSX, kan dit SimConnect zijin, maar in dit geval is het FS-UIPC.

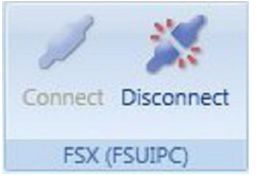

Fig. 9.08 Connect met FSX via FSUIPC

Na het aansluiten zal de Plan-G kaart zodanig bewegen dat de FS9 vliegtuigen op de kaart worden getoond, een geel User Aircraft Icon zal verschijnen en als er AI vliegtuigen in het gebied zijn en zolang je AI vliegtuigen hebt geselecteerd in het paneel Opties, zullen deze verschijnen in het rood. Als u bent verbonden met VATSIM, IVAO of een andere online server (FSINN/FSD), dan geeft Plan-G andere aangesloten toestellen in plaats van de AI vliegtuigen. U kunt nu Trail Analyse, import FS-weer enz. zoals hierboven beschreven activeren.

Als u een verbindingsfout, of een aansluiting time-out fout krijgt, is de meest waarschijnlijke reden dat je **FSUIPC** niet hebt geselecteerd in het Options menu onder de Applications knop.

## 10. FLIGHT SIMULATOR EN PLAN\_G IN EEN NETWORK.

U kunt Plan-G voortreffelijk installeren op een 2<sup>e</sup> PC via een thuis-netwerk TCP/IP protocol. Dat kan draadloos (WiFi, IEEE 802.11a/b/g/n) of via een ethernetkabel. Volg daartoe de stappen in de voorwaarden en installatie sectie.

De firewall moet worden geconfigureerd om de TCP communicatie via de ingestelde poort door te laten. Dit geldt ook voor een router en voor beide computers: de FS PC en de netwerk PC.

FSX gebruikers kunnen kiezen tussen het gebruik van Simconnect of van FSUIPC4. Dezelfde keuze als bij de installatie beide programma's op een één PC.

Simconnect is sneller, efficienter, en verschaft optimale controle, maar werkt niet altijd, FSUIPC daarentegen werkt altijd en is iets trager.

#### 10.1 Connect met FS9 via een netwerk.

Installeer FSUIPC3 op de FS9 PC. Verder hebt u nodig WIDEFS van Peter Dowson. Dit is payware. U zou ook kunnen overwegen de meer uitgebreide versie van FSUIPC3 te kopen.

Beide te downloaden van: <u>http://www.schiratti.com/dowson.html</u> Voor support kunt u terecht op <u>http://forums.simflight.com/viewforum.php?f=54</u>

De file FSUIPC.DLL wordt in de modules folder geplaatst.

#### 10.1.1 Widefs.

Het bestand Wideserver.dll wordt in de FS9 PC geplaatst en het programma WideClient.exe op de netwerk PC. Nogmaals het is niet gratis en u hebt een registratiekey nodig. Volg de instructies in de WideFS User Guide voor de installatie.

Er wordt een WideFS icoon op het bureaublad geplaatst. Dit wordt aanbevolen opdat u niet vergeet het programma te laden als u FS9 en Plan-G op aparte PC's wilt gebruiken.

#### 10.1.2 Connections steps.

Na de installatie moet u slechts één extra stap invoegen :

- 1. Start FS9.
- 2. Start WideClient op Plan-G PC door middel van de bureaublad icoon.
- 3. Start Plan-G.
- 4. In de Application menu via Options het FS Connections tabblad openen en selecteer FSUIPC als de connectie methode.
- 5. Keer terug naar het hoofdscherm in Plan-G en click op de Connect knop. Na een paar seconden zult u een verbindingsgeluidje horen op de netwerk PC en de Connect button geeft aan dat u verbonden bent.

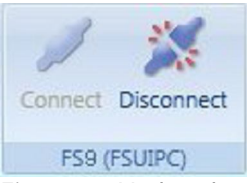

Fig 10.01 Verbonden met FS9.

In het FS9 window top frame is de tekst nu FS2004 with Wideserver: 1 connected.

Op deze wijze krijgt u dezelfde faciliteiten als bij het draaien op één PC en is het hoogst onwaarschijnlijk dat u verlies aan framerates krijgt.

#### 10.2 Connect met FSX via een netwerk.

Er zijn 3 stappen nodig om verbinding te krijgen van 2 PC's met SimConnect. Laat u niet tegenhouden door de nogal technische informatie die hierna volgt.

- Kies het juiste data transfer protocol (zie 8.2 hiervoor);
- Creëer of wijzig een speciaal bestand "Simconnect.xml" op de FSX PC;
- Configureer de SimConnect parameters in Plan-G om deze te laten overeenkomen met die in SimConnect.xml.

NB. Dit is allemaal niet nodig als u FS en Plan-G op dezelfde PC laat werken.

## DE TEKST DIE HIERNA VOLGDE IN het originele **PLAN\_G MANUAL** IS **NIET** VERTAALD EN **NIET** OPGENOMEN OMDAT

- a. HET VEELAL NIET AAN DE ORDE IS EN VERDER HET
- b. SLECHTS BIJ DE EENMALIGE INSTALLATIE VAN TOEPASSING IS EN TENSLOTTE
- *c.* ER GEEN TYPEFOUTEN MOGEN INSLUIPEN ALS U DIT MET KOPIEREN EN PLAKKEN WILT OVERNEMEN.

ZIE VOOR MEER INFORMATIE **Plan\_G Manual.pdf** in de Plan-G folder.

#### 11. MEER OVER SIMCONNECT.

Zie ook hiervoor in de Engels PLAN\_G manual.pdf

#### 12. APPENDIX

#### 12.1 Appendix 1 support.

Ga voor ondersteuning naar <u>http://www.tasoftware.co.uk/forum</u> E-mail contact: <u>timothy.arnot@gmail.com</u>.

#### 12.2 Appendix 2 – List of Beta Testers

| Dave Belsey       | Norman Dean      |
|-------------------|------------------|
| Don Fraser        | Peter Dodds      |
| Edge              | Pete Allnutt     |
| Frank Turley      | Roddymod         |
| Geoffco           | Ruth McTighe     |
| Jeff Schallenberg | Tom Earl         |
| Ken Alger         | Ken Pratt        |
| Navion            | Geoff Cooper     |
| Adam Micheals     | Alex Feldstein   |
| Fenric            | Geoffrey Shipton |
| Glen Coyne        | Gary Shaw        |
|                   |                  |